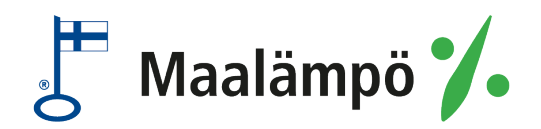

# **EasyAce**

# Käyttöohje

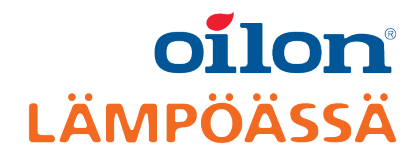

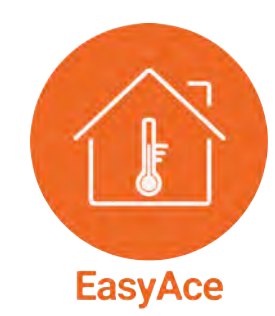

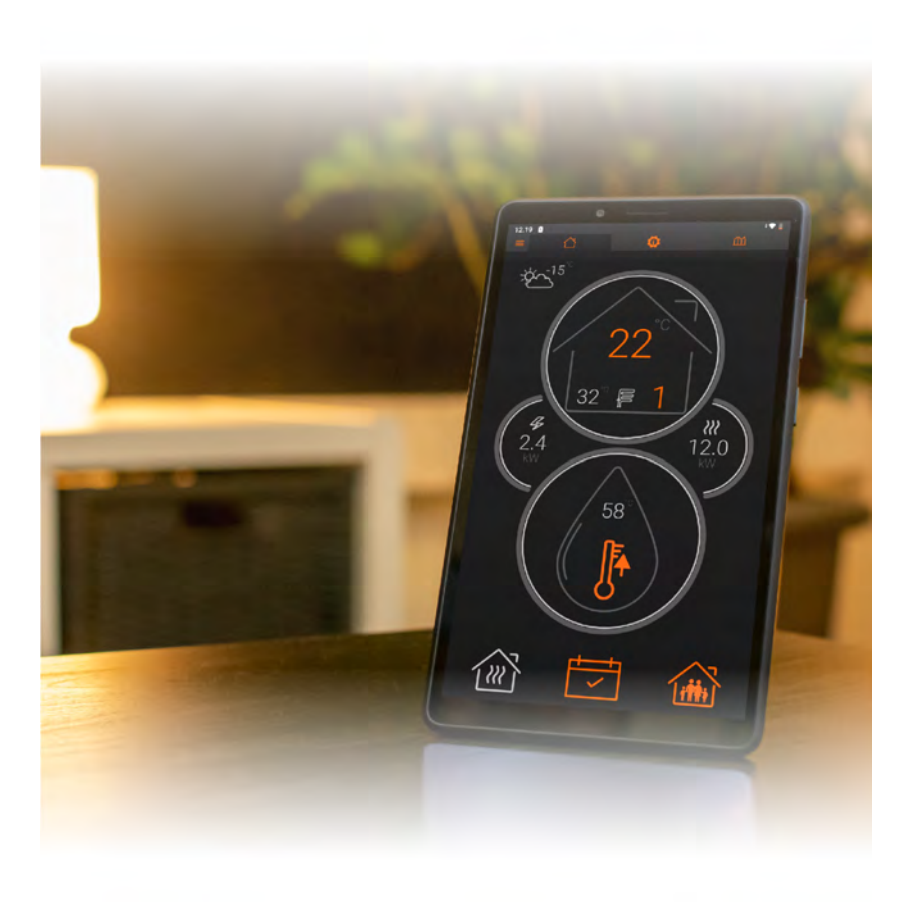

M8004 2123FI 16 kesäkuuta 2021

# Sisältö

# 1 Johdanto

| 1.1 | EasyAce-lämpöpumput | 3   |
|-----|---------------------|-----|
| 1.2 | Ohjeet ja kaaviot   | . 3 |

# 2 Päänäkymä

| 2.1 | Päänäkymän yleiskatsaus                   | .4  |
|-----|-------------------------------------------|-----|
| 2.2 | Lämmitys                                  | . 5 |
| 2.3 | Käyttövesi ja tehostustoiminto            | . 7 |
| 2.4 | Kotona tai poissa -toiminto ja aikataulut | .8  |

# 3 Asetus- ja tilatiedot

| 3.1 | Tilanäkymän yleiskatsaus |    |
|-----|--------------------------|----|
| 3.2 | Asetusvalikot            | 12 |
| 3.3 | Lämmitys                 |    |
| 3.4 | Käyttövesi               |    |
| 3.5 | Muut asetukset           | 17 |

# 4 Huoltoasetukset

| 4.1 | Huoltotasolle kirjautuminen | 19 |
|-----|-----------------------------|----|
| 4.2 | Huoltoasetukset             | 19 |

# 5 Trendit

| 5.1 | Trendinäkymän yleiskatsaus |  |
|-----|----------------------------|--|
|-----|----------------------------|--|

# 6 Ongelmanratkaisu

| 6.1 | Hälytykset ja hälytyshistoria | 29 | 9 |
|-----|-------------------------------|----|---|
|-----|-------------------------------|----|---|

# 1 Johdanto

# 1.1 EasyAce-lämpöpumput

EasyAce-lämpöpumpuissa on langaton yhteys, jonka välityksellä lämpöpumppua voi valvoa ja hallita joko paikallisesti tai etänä. Lämpöpumpun käyttöä varten toimitetaan näyttölaite, minkä lisäksi pumppua voi käyttää älypuhelimella tai tabletilla lataamalla laitteeseen helppokäyttöisen EasyAce-sovelluksen.

Tässä ohjekirjassa on yksityiskohtaiset ohjeet lämpöpumpun käyttöön. EasyAceyhteyden määritys kuvataan erillisessä ohjeessa.

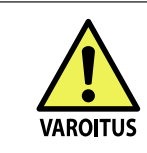

Käytä mukana toimitettavaa näyttölaitetta vain lämpöpumpun käyttämiseen. Jos laitetta käytetään muuhun tarkoitukseen, lämpöpumpun automaation käyttö saattaa vaikeutua, hidastua tai estyä kokonaan.

# 1.2 Ohjeet ja kaaviot

| Asiakirja                           | Nimike/tunnus    |
|-------------------------------------|------------------|
| EasyAce<br>Pikaohje                 | M8007 (34793602) |
| EasyAce<br>Asennus- ja käyttöönotto | M8005 (34793601) |
| EasyAce<br>Käyttöohje               | M8004 (34793603) |

# 2 Päänäkymä

## 2.1 Päänäkymän yleiskatsaus

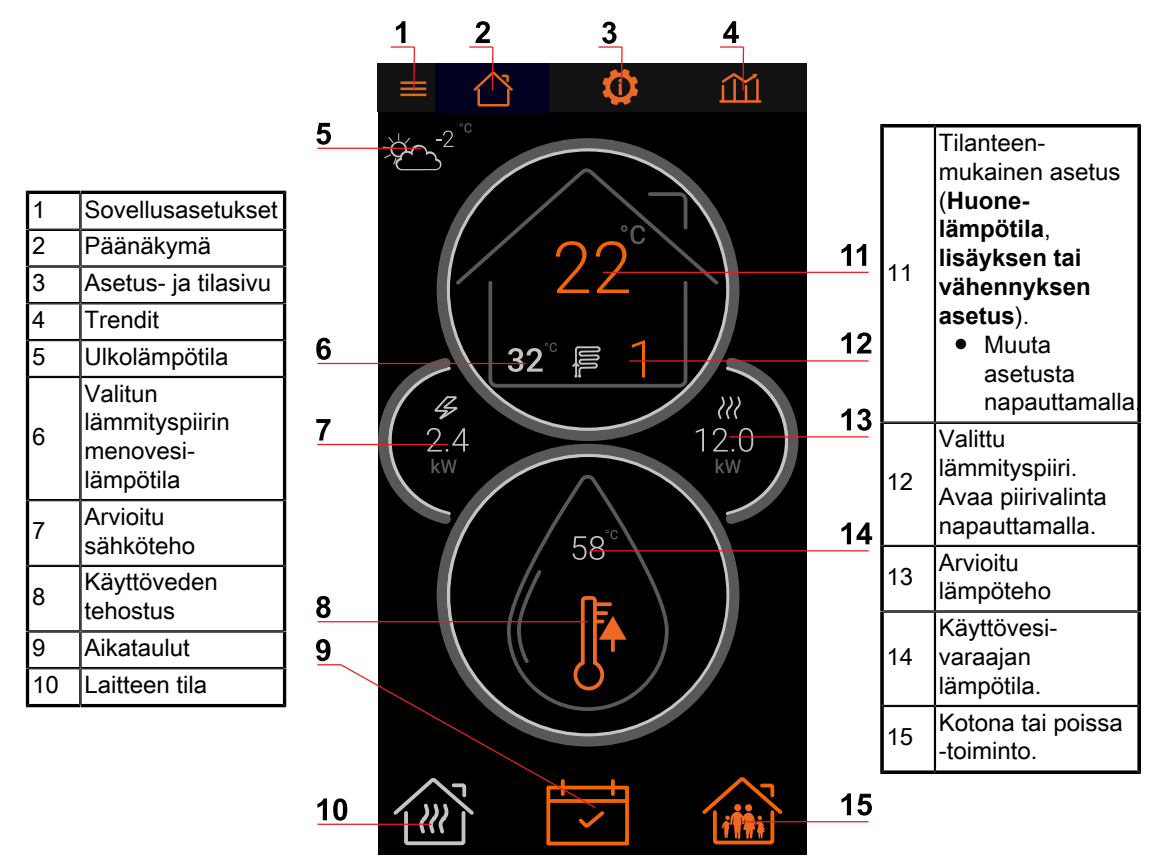

EasyAce Home view ver. 2

| Käyttötilojen värikoodit |          |
|--------------------------|----------|
| Käyttötila               | Väri     |
| Säästö                   | Vihreä   |
| Normaali                 | Harmaa   |
| Tehostus                 | Punainen |

## Päänäkymän kuvakkeet

| Tilalämmitys                                                                                                    | Käyttöveden lämmitys         | Laite on valmiustilassa ja<br>odottaa käynnistymistä |
|----------------------------------------------------------------------------------------------------|------------------------------|------------------------------------------------------|
|                                                                                                    |                              |                                                      |
| Läpivirtausvastus päällä                                                                                                    | Lisää tai vähennä lämmitystä | Virhetilanne                                         |
| 4                                                                                                    |                              | $\bigwedge$                                          |
| Virhetilanteessa tarkista hälytykset painamalla virhekuvaketta. Ota tarvittaessa yhteys huoltoliikkeeseen tai Oilonin asiakaspalveluun. |                              |                                                      |

# 2.2 Lämmitys

## Lämmityspiirit ja lämpötilat

| Voit vaihtaa päänäkymässä näkyvää lämmityspiiriä<br>napauttamalla piirin numeroa.<br>• Kuvassa on valittuna <b>Piiri 2.</b> | <ul> <li>Lämmityspiiri-valintaikkuna avautuu. Valitse toinen<br/>lämmityspiiri ja napauta OK.</li> <li>Kuvassa on valittuna Piiri 1. Valikossa näkyvät<br/>ne piirit, jotka on otettu asennusvaiheessa<br/>käyttöön.</li> </ul> |
|----------------------------------------------------------------------------------------------------|----------------------------------------------------------------------------------------------------|
|                                                                                                    | Lämmityspiiri<br>Piiri 1<br>Piiri 2<br>Piiri 3<br>PERUUTA<br>OK                                                                                                    |

| Piiri 1 näkyy nyt päänäkymässä. | Jos lämmityspiirissä ei ole huonelämpötilan<br>mittausta, lukuarvon sijaan näkyy kuvake, josta voi<br>lisätä tai vähentää piirin lämmitystä (Katso kohta<br>Lisää tai vähennä lämmitystä). |
|---------------------------------|----------------------------------------------------------------------------------------------------|
|                                 |                                                                                                    |

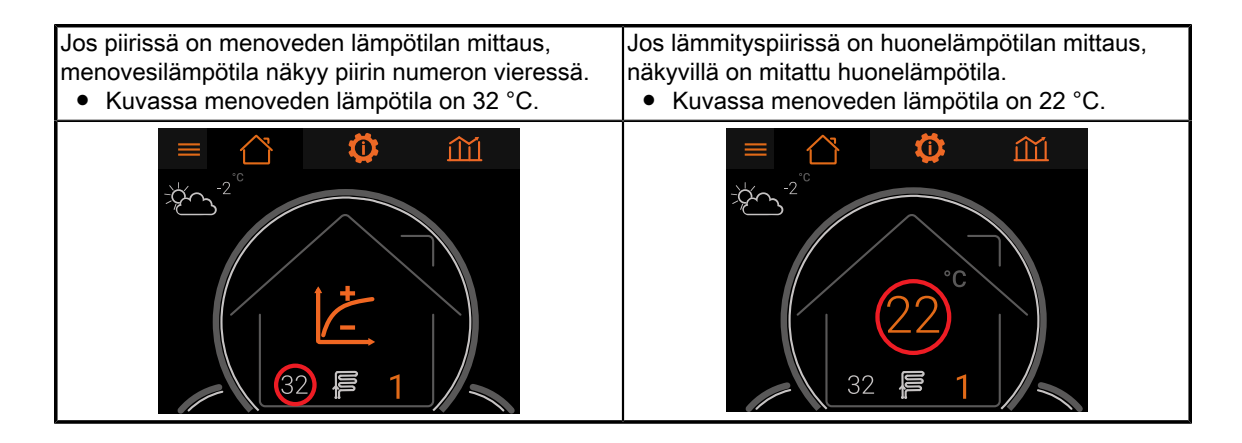

#### Lisää tai vähennä lämmitystä

Päänäkymässä on kuvake, jota painamalla voi lisätä tai vähentää lämmityspiirin lämmitystä.

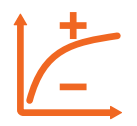

Kuvaketta ei näytetä, jos piirissä ei ole huonelämpötilan mittausta tai huonelämpötilaoptimointi on pois päältä. Lisäys nostaa huonelämpötilaa ja vähennys laskee huonelämpötilaa.

Huonelämpötilan muutokset ovat hitaita, joten muuta asetusta aste tai kaksi kerrallaan. Odota päivä tai kaksi muutoksen vaikutuksen tuntumista huoneiden lämpötilassa.

Asetus vaikuttaa piirin lämmityskäyrään nostamalla tai laskemalla käyrän jokaista pistettä valitun muutoksen verran. Tämä vastaa käyrän suuntaissiirtoa. Käyrän muuttaminen käsin nollaa lisäyksen ja vähennyksen.

| Käyttötilanteet                      |
|--------------------------------------|
| Liian kylmä → Lisää lämmitystä (+)   |
| Liian kuuma → Vähennä lämmitystä (–) |

| Patterilämmitys, ohjeellinen arvo    | Lattialämmitys, ohjeellinen arvo     |
|--------------------------------------|--------------------------------------|
| Huonelämpötila +1 °C Lisäys 6 (+6)   | Huonelämpötila +1 °C Lisäys 3 (+3)   |
| Huonelämpötila –1 °C Vähennys 6 (–6) | Huonelämpötila –1 °C Vähennys 3 (–3) |

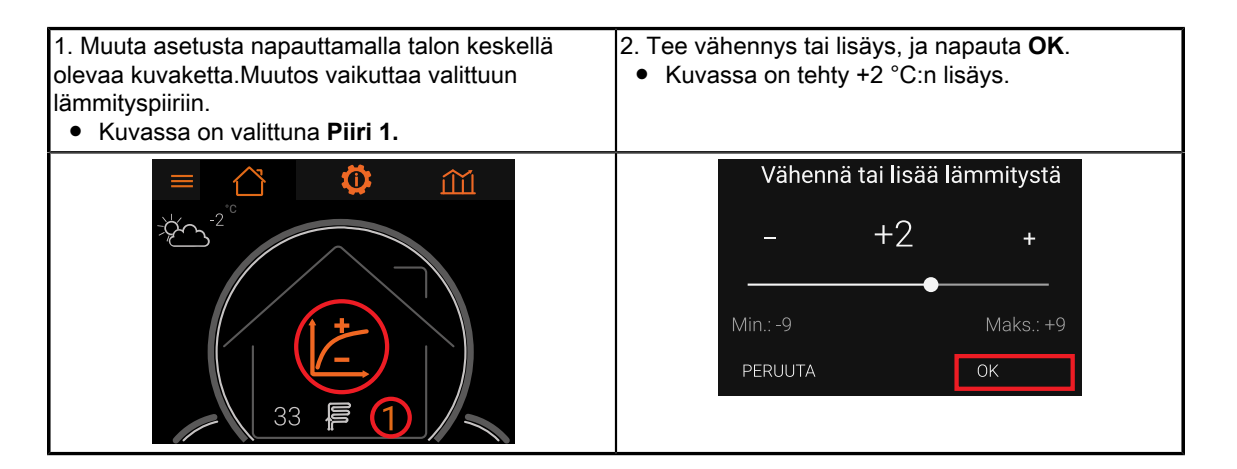

#### Huonelämpötila

Jos valitussa lämmityspiirissä on huonelämpötilan mittaus, päänäkymässä näkyy piirin huonelämpötila. Jos lisäksi huoneoptimointi on päällä, voit muuttaa **Huonelämpötilan asetusta** (tavoitearvoa). Muutos vaikuttaa piirin menovesilämpötilaan.

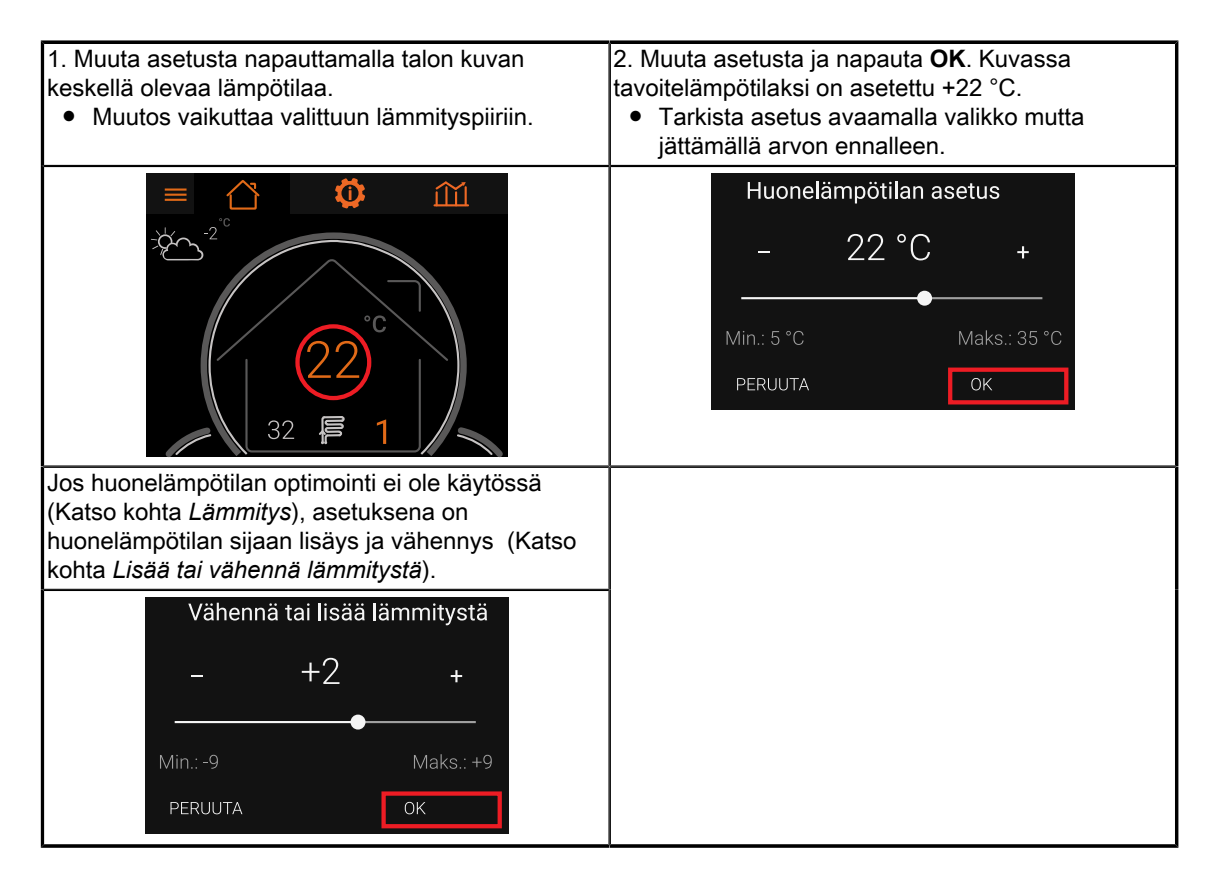

# 2.3 Käyttövesi ja tehostustoiminto

Käyttöveden tehotus nostaa käyttöveden tavoitelämpötilan asetelluksi ajaksi tehostuslämpötilaan. Tehostus lisää lämpimän käyttöveden riittävyyttä. Tavoitelämpötila palautuu automaattisesti normaalitasolle asetellun ajan kuluttua.

## oilon

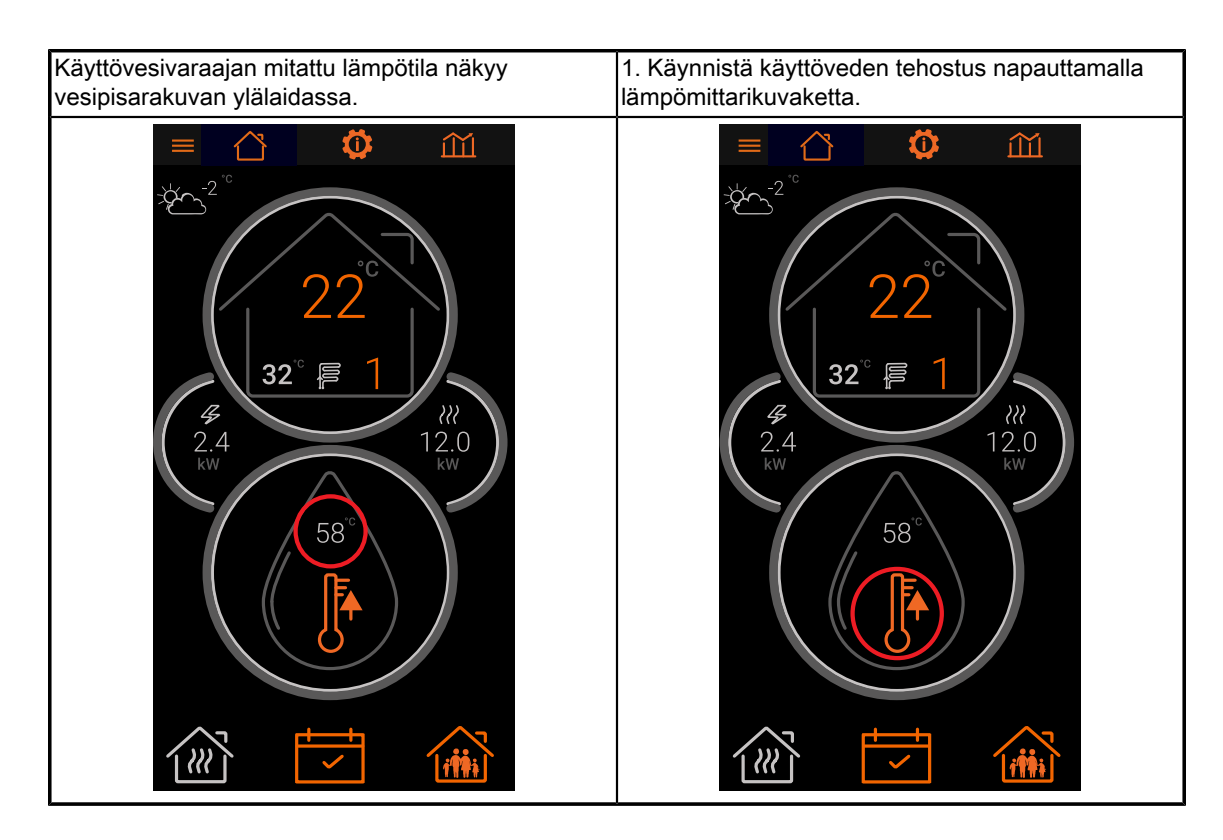

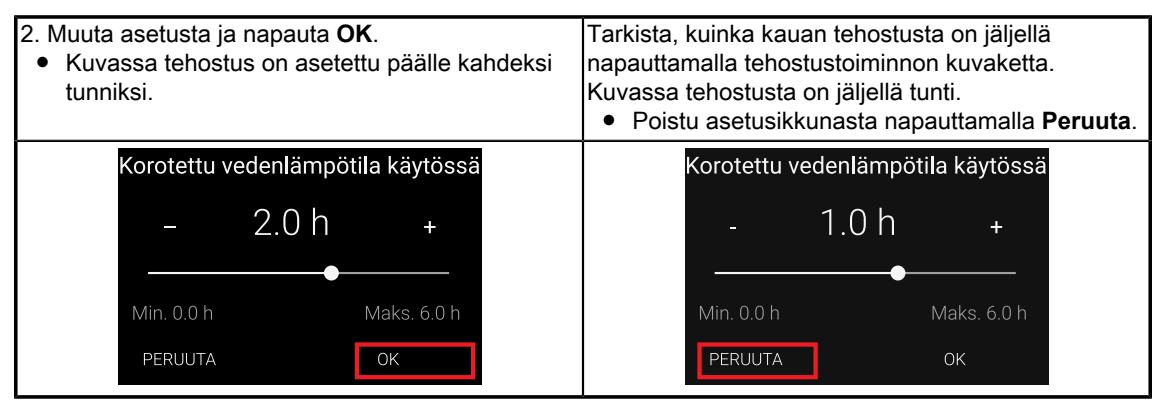

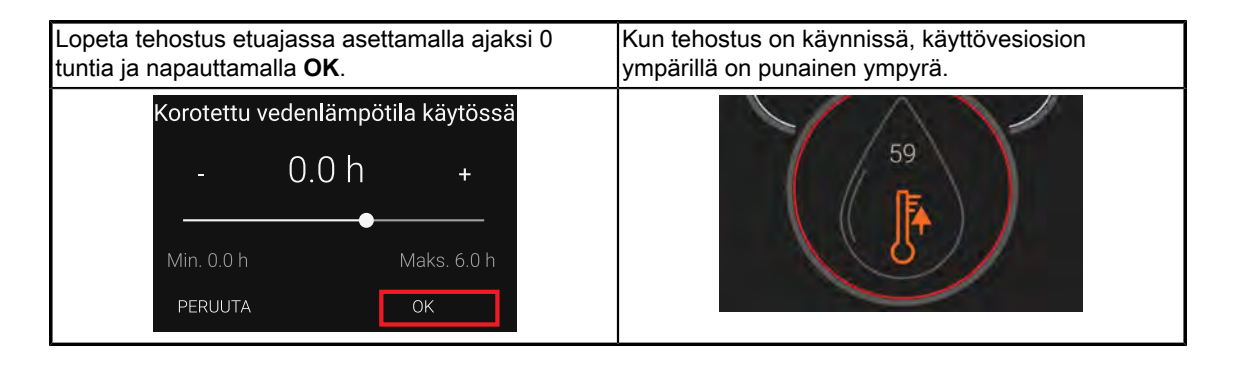

## 2.4 Kotona tai poissa -toiminto ja aikataulut

Tilojen ja käyttöveden lämmitystä varten on kolme käyttötilaa: **normaali**, **tehostus** ja **säästö**.

oilon

**Kotona tai poissa** -toiminnolla voit valita **normaalitilan** ja **säästötilan** välillä. Aikatauluilla voit luoda viikko-ohjelman, jonka perusteella lämmitys siirtyy automaattisesti **normaalitilan, tehostuksen** ja **säästötilan** välillä viikonpäivästä ja kellonajasta riippuen.

Voit muuttaa käyttötilojen asetusarvoja **asetuksista** (katso kappale Asetus- ja tilatiedot).

| Käyttötilojen värikoodit |          |  |
|--------------------------|----------|--|
| Käyttötila Väri          |          |  |
| Säästö                   | Vihreä   |  |
| Normaali                 | Harmaa   |  |
| Tehostus                 | Punainen |  |

#### Kotona tai poissa -toiminto

| Kotona                                                                                                    | Poissa                                                                                         |
|----------------------------------------------------------------------------------------------------|------------------------------------------------------------------------------------------------|
| Normaalit aikaohjelman mukaiset asetukset ovat<br>käytössä. Jos aikataulua ei ole asetettu, käytössä<br>on <b>normaalitila.</b> | Tilojen ja käyttöveden lämmitys toimii<br><b>säästötilassa.</b> Aikataulut eivät ole käytössä. |
| Î ÎÎÎÎÎ                                                                                                    |                                                                                                |

| 1. Muuta asetusta napauttamalla talokuvaketta. | 2. Valitse Kotona tai Poissa, ja napauta OK.<br>Kuvassa on valittuna Poissa. |  |
|------------------------------------------------|------------------------------------------------------------------------------|--|
| 1 iiiiii                                       | Kotona/Poissa<br>O Kotona<br>O Poissa                                        |  |
|                                                | PERUUTA OK                                                                   |  |

#### Aikataulut

Avaa aikataulu napauttamalla päänäkymässä kalenterikuvaketta.

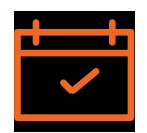

Kalenterinäkymään pääsee myös lämmityspiirin tai käyttöveden asetuksista (katso kappale *Asetus- ja tilatiedot*).

Luo aikataulu lisäämällä aikatauluun merkintä ja valitsemalla, mihin tilaan lämmitys siirtyy merkinnän kohdalla. Lisää merkintä painamalla aikataulua hetken valitusta kohdasta. Muuta merkintää tai poista merkintä painamalla hetken merkinnän kohdalta.

Jos kalenterissa ei ole merkintöjä, käytössä on Normaalitila.

| Käyttötilojen värikoodit |          |  |
|--------------------------|----------|--|
| Käyttötila Väri          |          |  |
| Säästö                   | Vihreä   |  |
| Normaali                 | Harmaa   |  |
| Tehostus                 | Punainen |  |

#### **Tapahtuman luominen**

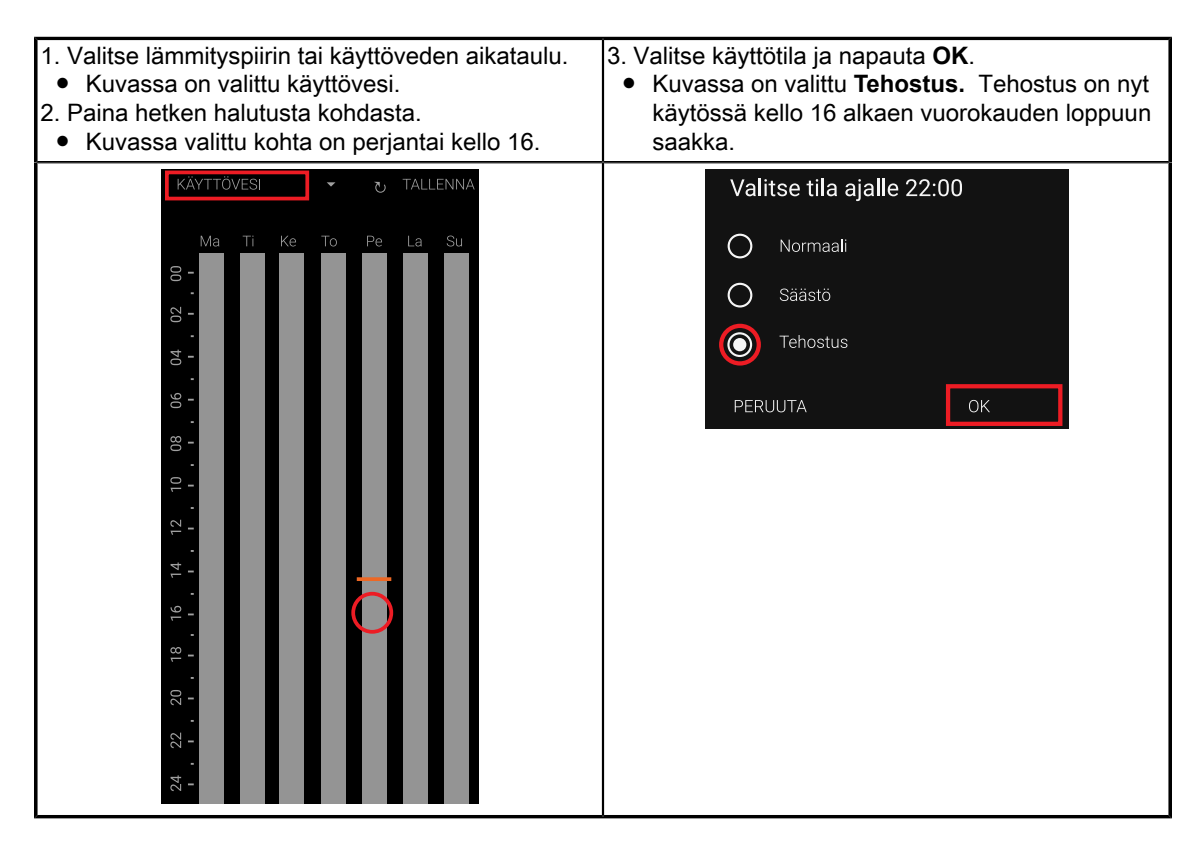

4. Lisää tarvittaessa päättymisajankohta painamalla uudesta kohdasta saman vuorokauden sisällä.
Kuvassa päättymisajaksi on valittu kello 22.
5. Valitse uudesta ajankohdasta alkava käyttötila ja napauta OK.
Kuvassa on valittu Normaali. Käyttöveden tehostus on nyt käytössä perjantaisin kello 16–22.

# oilon

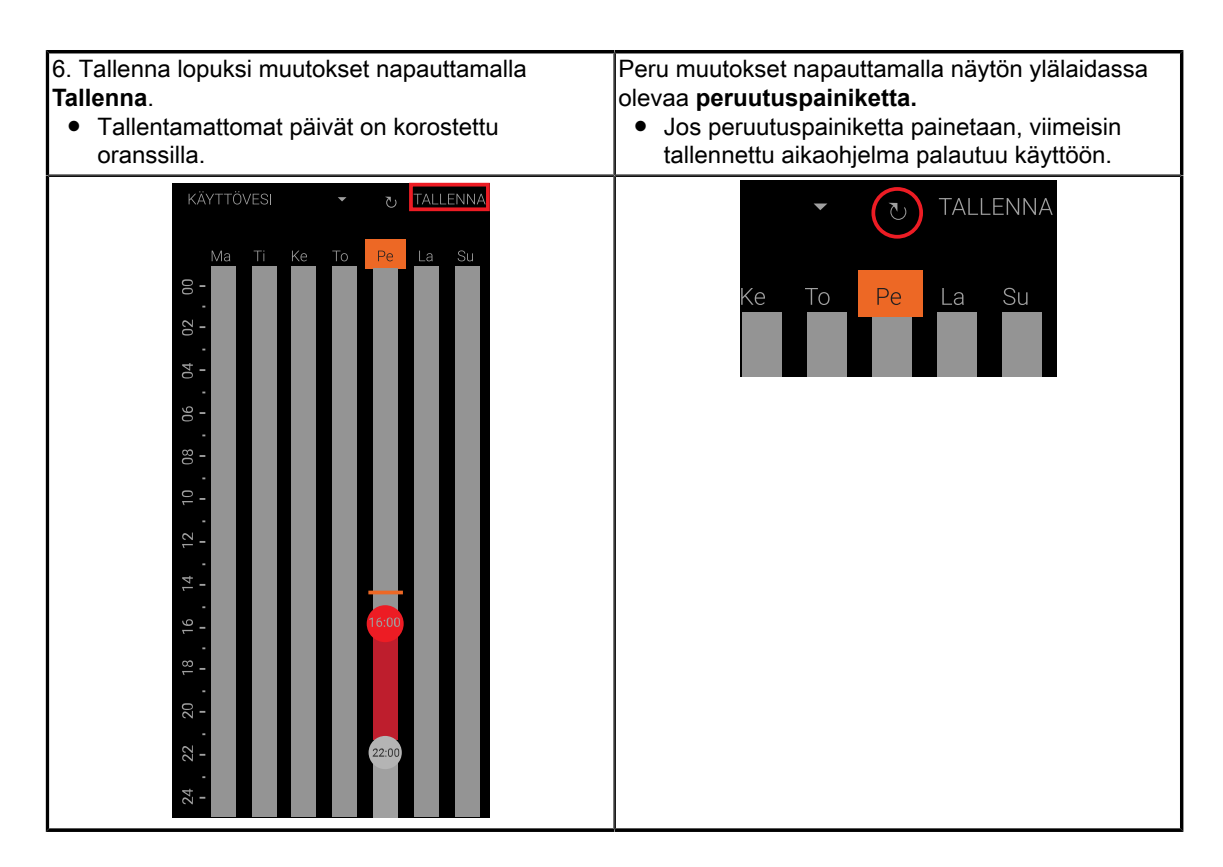

#### Luodun tapahtuman muokkaaminen ja poistaminen

| <ol> <li>Paina hetki muokattavan tai poistettavan</li></ol>                                                                                                    | <ol> <li>Valitse uusi käyttötila tai valitse Poista tämä</li></ol>                                                                                    |
|----------------------------------------------------------------------------------------------------|----------------------------------------------------------------------------------------------------|
| merkinnän kohdalta. <li>Kuvassa on valittu kello 22:n kohdalla oleva</li>                                                                                                    | piste. <li>Kuvassa on valittu Poista tämä piste.</li> <li>Vahvista napauttamalla OK.</li> <li>Kello 22:n piste on poistettu aikataulusta. Poista</li> |
| merkintä.                                                                                                    | toinen piste (päättymisaika) samalla tavalla. <li>Tallenna lopuksi muutokset.</li>                                                                    |
| KÄYTTÖVESI       TALLENNA         Ma       Ti         Ka       To         Pe       La         Su       00         00       0         00       0         00       0         00       0         1       1         1       1         1       1         1       1         1       1         1       1         1       1         1       1         1       1         1       1         1       1         1       1         1       1         1       1         1       1         1       1         1       1         1       1         1       1         1       1         1       1         1       1         1       1         1       1         1       1         1       1         1       1         1       1         1       1 | Valitse tila ajalle 22:00<br>Poista tämä piste<br>Normaali<br>Säästö<br>Tehostus<br>PERUUTA OK                                                        |

# 3 Asetus- ja tilatiedot

### 3.1 Tilanäkymän yleiskatsaus

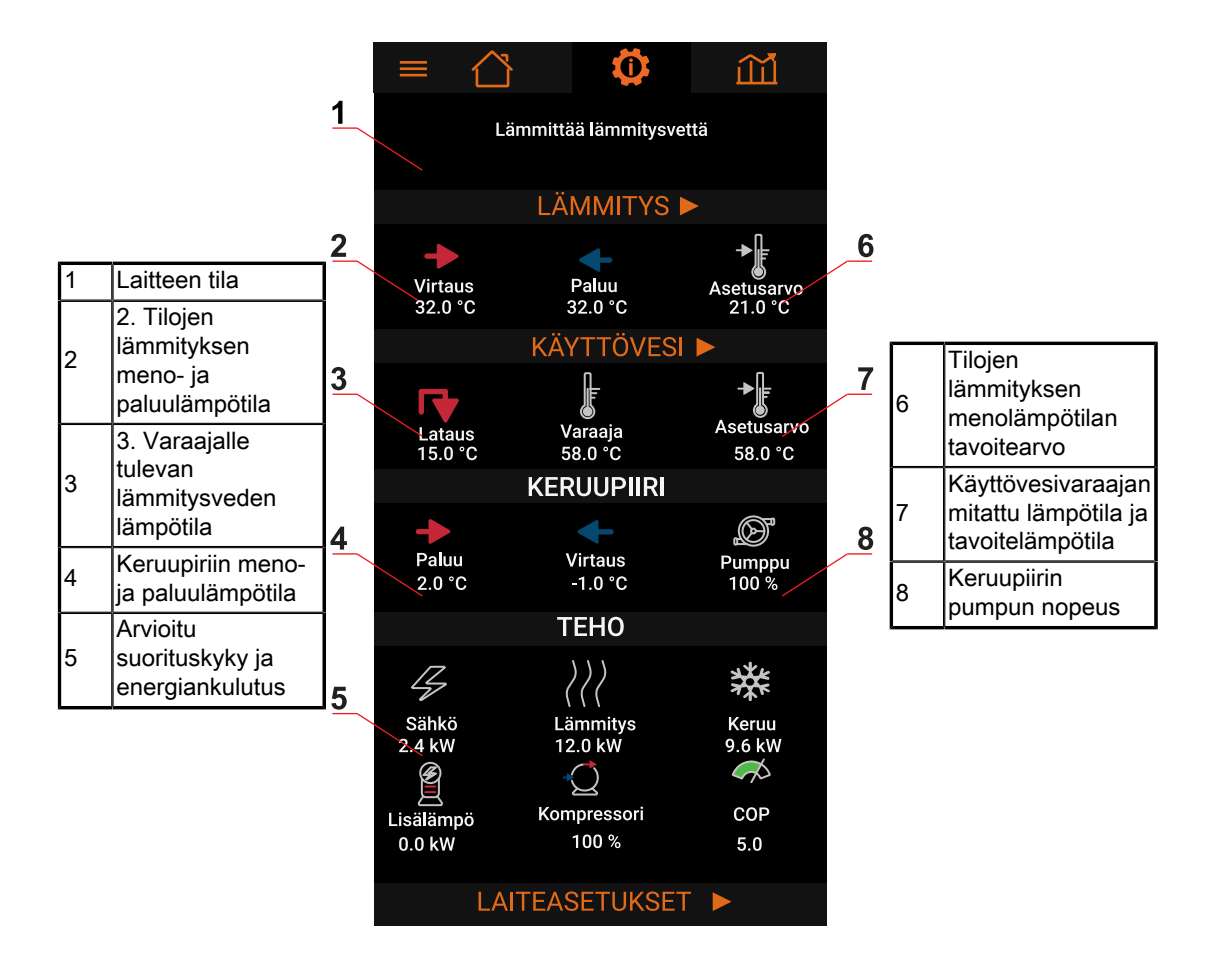

# 3.2 Asetusvalikot

Asetuksiin pääsee mistä tahansa näkymästä.

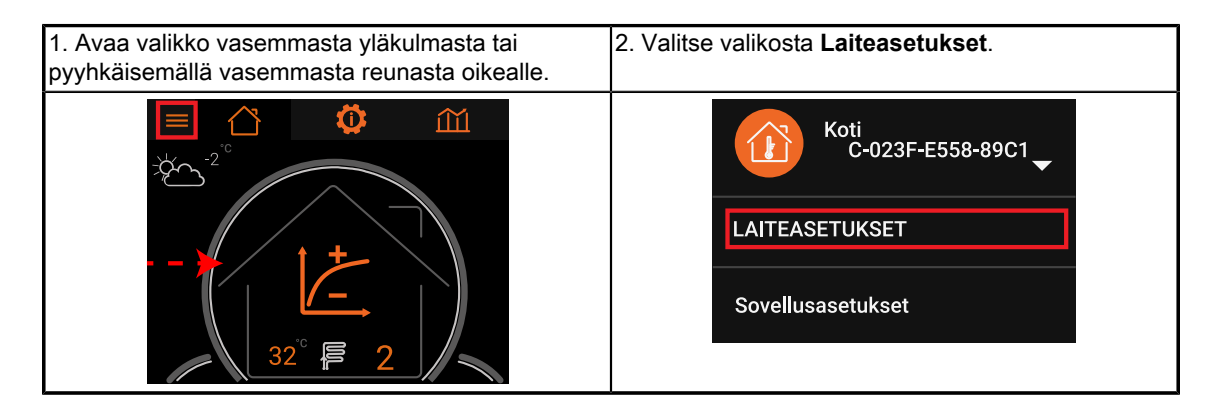

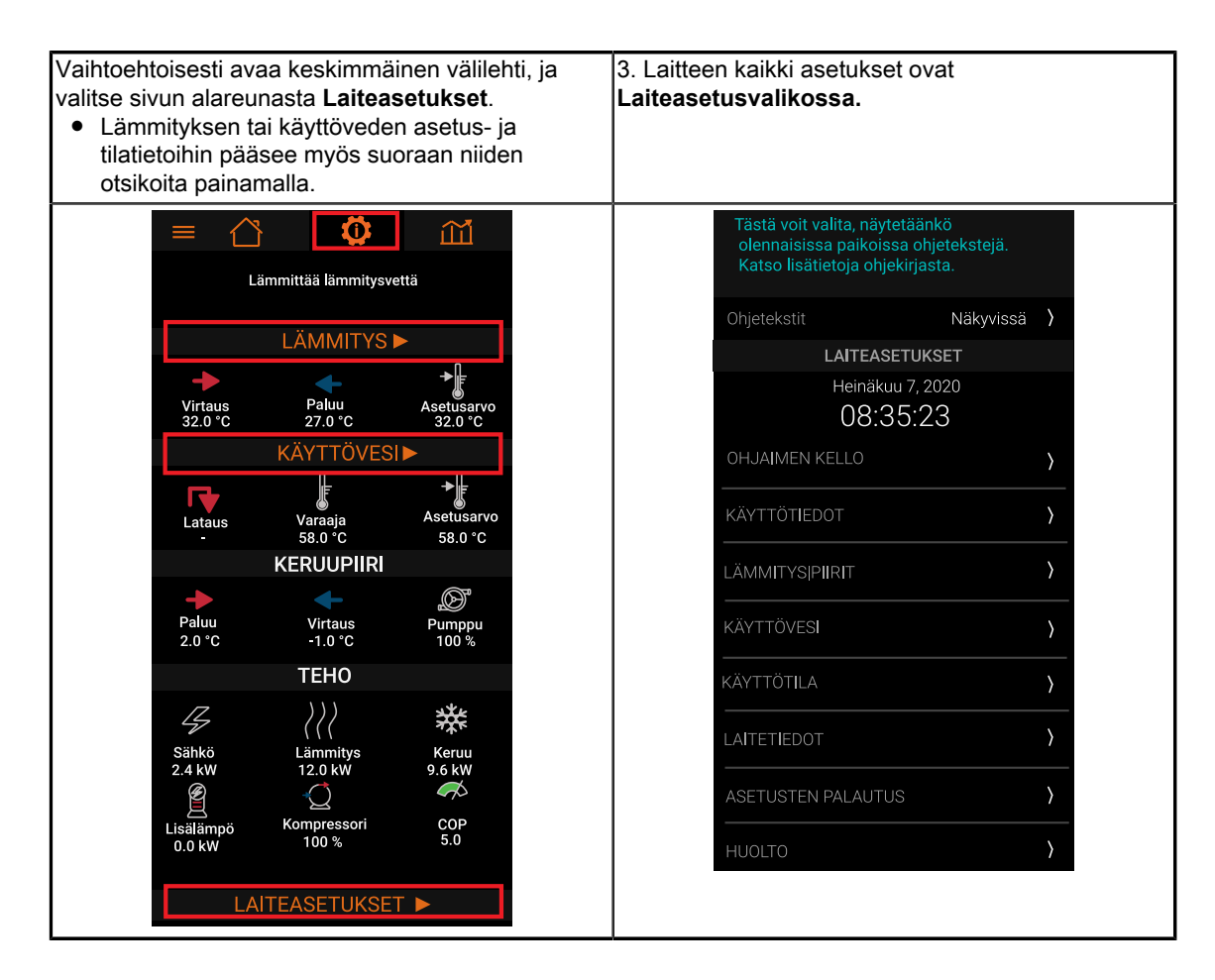

# 3.3 Lämmitys

Jos huonelämpötilaoptimointi ei ole käytössä, lämmitysnäkymässä näkyy käyttötilojen vaikutus lämmityskäyrän antamaan menovesilämpötilaan.

Jos käytössä on suora kytkentä, näkymässä näkyy myös paluuveden lämpötila (lauhdutin sisään). Suorassa kytkennässä lämpöpumppu lämmittää lämmityspiiriä suoraan, eli piirissä ei ole erillistä lämmitysvaraajaa.

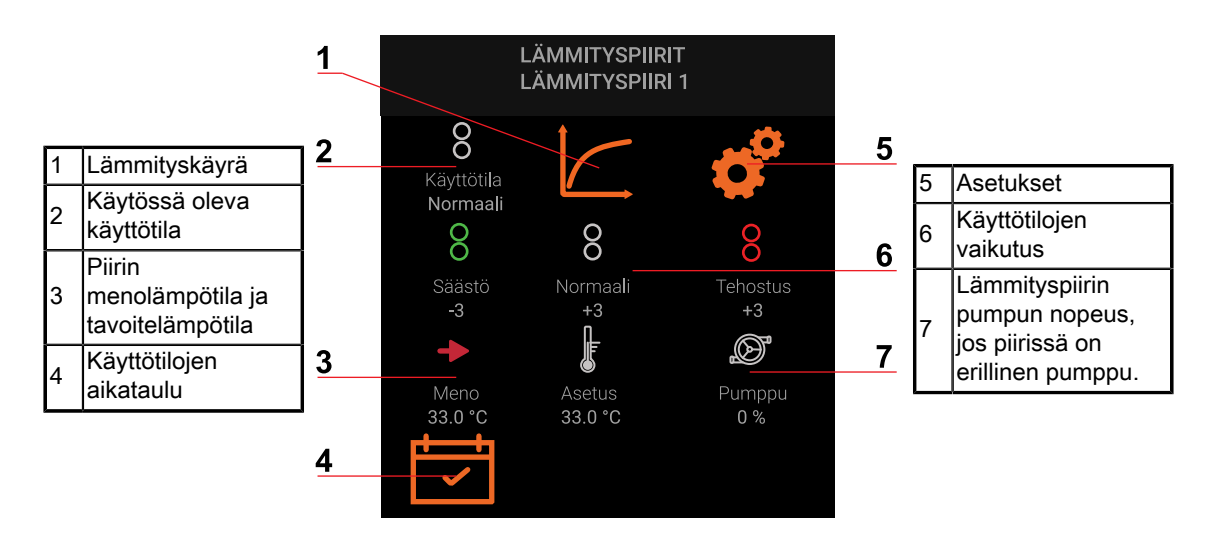

#### Lämmityspiirien näkymät

Jos huoneoptimointi on käytössä, näkyvillä on huonelämpötila ja huonelämpötilan asetusarvo eri käyttötiloissa.

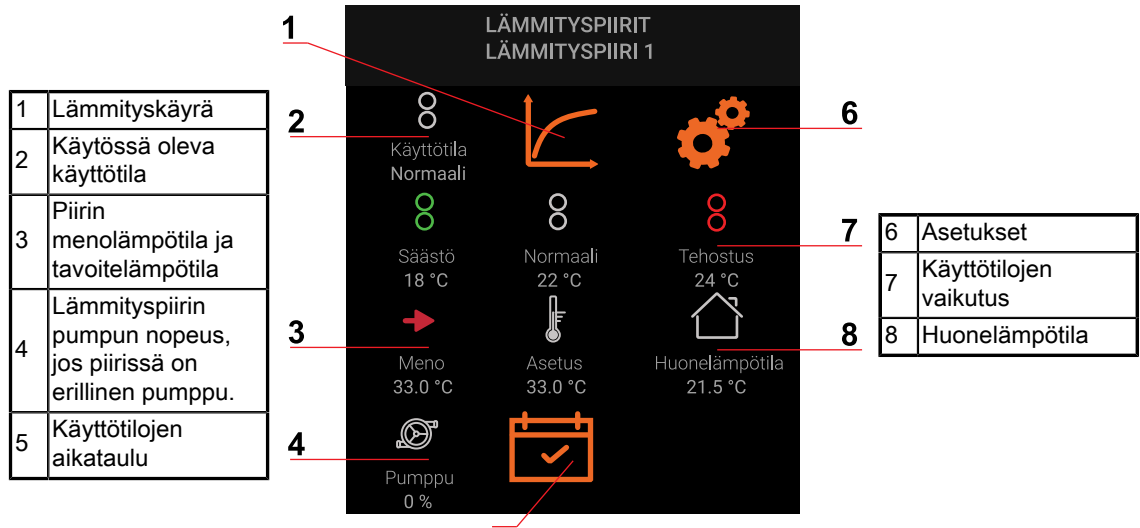

5

| LAITEASETUKSET → LÄMMITYSPIIRIT<br>TILANÄKYMÄ → LÄMMITYS |                                                               |  |
|----------------------------------------------------------|---------------------------------------------------------------|--|
| Lämmityskäyrä                                            | Katso kohta Lämmityskäyrä.                                    |  |
| Käyttötilojen<br>vaikutus                                | Katso kohta <i>Käyttötilojen vaikutus.</i>                    |  |
| Käyttötilojen<br>aikataulu                               | Katso kohta <i>Kotona tai poissa -toiminto ja aikataulut.</i> |  |

|                                                    | LÄMMITYSPIIRI 1 $\rightarrow$ ASETUKSET                                                                                                    |
|----------------------------------------------------|----------------------------------------------------------------------------------------------------|
| Lämmityksen<br>pysäytyslämpötila<br>(kesäpysäytys) | Lämmitys katkaistaan, kun ulkolämpötilan pitkän ajan keskiarvo ylittää tämän<br>lämpötilan. Lämmitys kytketään jälleen, kun ulkolämpötilan keskiarvo laskee<br>asetusarvon alapuolelle.<br>• Yleensä sopiva arvo on hieman pienempi kuin toivottu huonelämpötila.<br>• Yleensä sopiva arvo on noin +10+15 °C.                                                                                                    |
| Ulkolämpötilan<br>keskiarvo                        | Automaattisesti laskettu ulkolämpötilan pitkän ajan keskiarvo                                                                                                    |
| Suurin menoveden<br>lämpötila*                     | <ul> <li>Suurin menoveden lämpötila, kun ulkolämpötila vastaa Mitoittavan ulkolämpötilan asetusta. Lämmityskäyrän pyytämä menovesilämpötila ei ylitä tätä lämpötilaa.</li> <li>Lattialämmityksessä suurin menoveden lämpötila on yleensä noin 35 °C betonirakenteisessa lattiassa ja noin 45 °C puurakenteisessa lattiassa.</li> <li>Varmista lämpötilat lattian tai lattialämmityksen toimittajalta tai suunnitelmista.</li> </ul> |
| Pienin menoveden<br>lämpötila                      | Lämmityskäyrän pyytämä menovesilämpötila ei alita tätä lämpötilaa.<br>Sopiva pienin menoveden lämpötila on yleensä sama kuin toivottu huonelämpötila<br>tai hieman suurempi. Yleensä sopiva arvo on noin 20–25 °C.                                                                                                    |

\* Lattiarakenteiden kuivattamista lämpöpumpulla ei suositella. Lattiarakennetta kuivatettaessa:

- Ennen betonilaatan kuivumista sekä lattian laatoittamisen jälkeen korkeimman sallitun lämpötilan pitää olla huomattavasti tavallista pienempi, yleensä korkeintaan 20 °C.
- Nosta lämpötilaa hitaasti pidemmän ajan kuluessa.
- Pidä lämpötila tasaisena.
- Varmista lämpötilat ja aikavälit lattian tai lattialämmityksen toimittajalta tai suunnitelmista.

| Laiteasetukset $ ightarrow$ Lämmityspiiri 1 $ ightarrow$ Asetukset $ ightarrow$ Huonelämpötila                          |
|----------------------------------------------------------------------------------------------------|
| Lämpötilaoptimointi muuttaa lämmityskäyrältä tulevaa menoveden lämpötilaa huonelämpötilan mittauksen                    |
| ja asetusarvon perusteella. Järjestelmässä on oltava huonelämpötilan mittaus, ja lämpöpumpun                            |
| automaation on voitava vaikuttaa huonelämpötilaan.                                                                      |
| Lattialämmityksessä lämpöpumppu voi säätää huonelämpötilaa, jos lämmityksen jakotukissa ei ole                          |
| omaa itsenäistä säätöä.                                                                                                 |
| <ul> <li>Patterilämmityksessä lämpöpumppu voi säätää huonelämpötilaa, jos patteriventtiilit (termostaatti ja</li> </ul> |

| esisäätö) eivät r   | ajoita patterin virtausta.                                     |
|---------------------|----------------------------------------------------------------|
| Lämpätiloontimointi | Pois<br>Lämpötilaoptimointi ei ole käytössä.                   |
|                     | <b>Käytössä</b><br>Lämpötilaoptimointi on käytössä.            |
|                     | Ohjain muuttaa lämmityskäyrään perustuvaa menoveden lämpötilaa |

|                  | nuonelampotilan mittauksen perusteella. Mitta suurempi vanvistuskerroin, sita |
|------------------|-------------------------------------------------------------------------------|
| Vahvistuskerroin | suurempi on muutos.                                                           |
|                  | Seuraa muutoksen vaikutusta vähintään kahdesta kolmeen vuorokautta ennen      |
|                  | seuraavaa muutosta.                                                           |

Lämmityspiirien 2 ja 3 asetukset vastaavat lämmityspiirin 1 asetuksia.

#### Lämmityskäyrä

Lämmityskäyrä kertoo lämmitykseen menevän menoveden lämpötilan eri ulkolämpötiloissa. Asennusliike on yleensä asettanut lämmityskäyrän valmiiksi. Lämmityskäyrän arvoja kannattaa tarkentaa ensimmäisten lämmityskausien aikana.

Menoveden lämpötilaa voi säätää kuuden pisteen lämmityskäyrällä.

#### Esimerkki arvojen säätämisestä

- 1. Jos huonelämpötila tuntuu liian kylmältä ulkolämpötilan ollessa 0 °C, nosta menoveden asetusarvoa hieman ulkolämpötilan pisteissä -2 °C ja +8 °C.
- 2. Seuraa muutoksen vaikutusta vähintään kaksi, kolme vuorokautta.
- 3. Muuta käyrää tarvittaessa.

#### Käyttötilojen vaikutus

Tilojen lämmitystä varten on kolme käyttötilaa: normaali, tehostus ja alennettu (Katso kohta Kotona tai poissa -toiminto ja aikataulut).

Kotona tai poissa -toiminnolla voit valita normaalitilan ja säästötilan välillä. Aikatauluilla voit luoda viikko-ohjelman, jonka perusteella lämmitys siirtyy automaattisesti normaalitilan, tehostuksen ja säästötilan välillä viikonpäivästä ja kellonajasta riippuen.

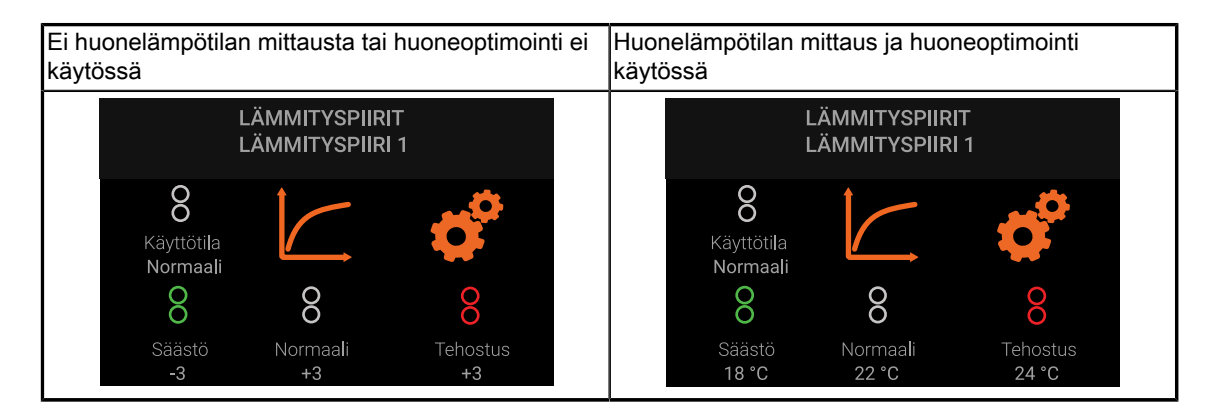

Jos huoneoptimointi ei ole käytössä, käyttötila nostaa (+) tai laskee (−) lämmityskäyrältä tulevaa menoveden tavoitelämpötilaa asetellun lämpötilaeron verran. **Normaalin** käyttötilan asetus näkyy myös päänäkymässä.

Seuraa muutoksen vaikutusta vähintään kahdesta kolmeen vuorokautta ennen seuraavaa muutosta.

| Patterilämmitys, ohjeellinen arvo    | Lattialämmitys, ohjeellinen arvo     |
|--------------------------------------|--------------------------------------|
| Huonelämpötila +1 °C Lisäys 6 (+6)   | Huonelämpötila +1 °C Lisäys 3 (+3)   |
| Huonelämpötila –1 °C Vähennys 6 (–6) | Huonelämpötila –1 °C Vähennys 3 (–3) |

Esimerkiksi kun käyrältä tuleva menovesilämpötila on 35 °C ja **säästön** asetus on -3 °C, niin menoveden tavoitelämpötila on +32 °C.

Kun käytössä on huonelämpötilan mittaus ja huoneoptimointi on käytössä, asetuksena on suoraan huonelämpötilan asetusarvo. Tällöin käyttötilan muutos kasvattaa tai pienentää huonelämpötilan asetusarvoa suoraan. Huonelämpötilan asetusarvo vaikuttaa menovesilämpötilaan huoneoptimoinnin kautta.

Seuraa muutoksen vaikutusta vähintään kahdesta kolmeen vuorokautta ennen seuraavaa muutosta.

## 3.4 Käyttövesi

#### Käyttövesinäkymä

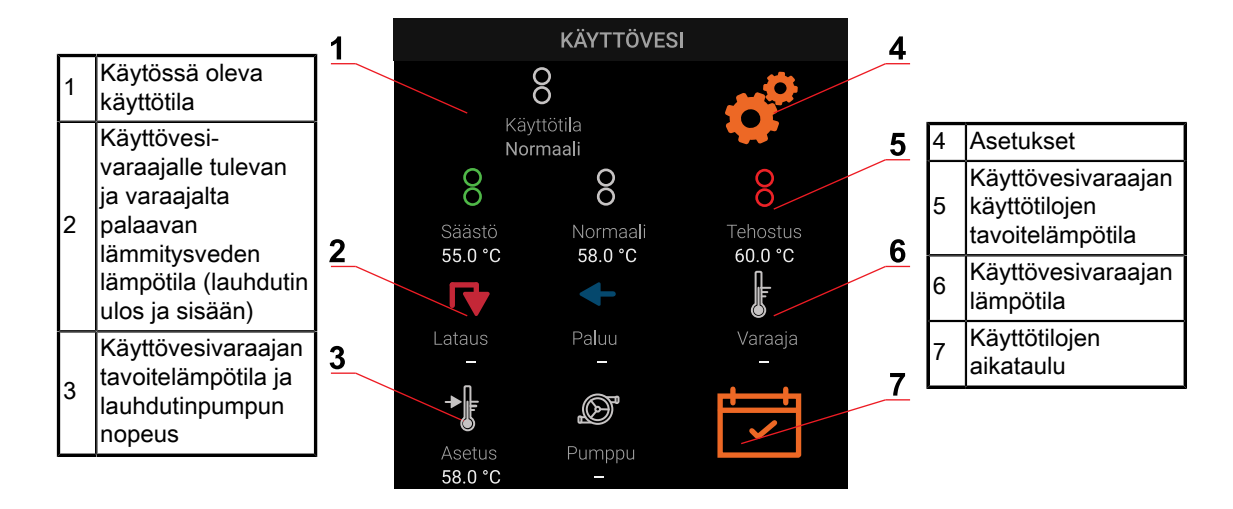

#### Käyttövesiasetukset

|                             | LAITEASETUKSET → KÄYTTÖVESI<br>TILASIVU → KÄYTTÖVESI                                                                                                    |
|-----------------------------|----------------------------------------------------------------------------------------------------|
| Käyttötilojen<br>asetusarvo | <ul> <li>Käyttöveden lämmitystä varten on kolme käyttötilaa: Normaali, Tehostus ja Säästö.</li> <li>Kotona tai poissa -toiminnolla voit valita normaalitilan ja säästötilan välillä.</li> <li>Aikatauluilla voit luoda viikko-ohjelman, jonka perusteella lämmitys siirtyy automaattisesti normaalitilan, tehostuksen ja säästötilan välillä viikonpäivästä ja kellonajasta riippuen.</li> <li>Kun käyttöveden tehostustoiminto käynnistetään päänäkymässä, käyttötila on Tehostus. Varaaja lämmitetään tehostuslämpötilaan.</li> <li>Tehostustoimintoa voi käyttää vain, jos sähkövastuksen käyttö käyttöveden lämmityksessä on Kompressorin jälkeen tai Kompressorin ohella).</li> </ul> |
| Käyttötilojen<br>aikataulu  | Katso kohta <i>Kotona tai poissa -toiminto ja aikataulut.</i>                                                                                                    |

| → ASETUKSET             |                                                      |
|-------------------------|------------------------------------------------------|
| Käyttöveden<br>lämmitys | <b>Käytössä</b><br>Käyttöveden lämmitys on käytössä. |
|                         | <b>Pois</b><br>Käyttöveden lämmitys ei ole käytössä. |

| ASETUKSET | → LEGIONELLAN ESTO |
|-----------|--------------------|
|-----------|--------------------|

Toiminto kuumentaa käyttöveden ajoittain korkeaan lämpötilaan bakteerien kasvun estämiseksi. Korkeaa lämpötilaa pidetään yllä tietyn ajan (puhdistusaika). Käyttöveden kuumentamiseen saatetaan käyttää kompressorin lisäksi sähkövastusta.

• Toiminto ei yleensä ole tarpeen, jos käyttöveden lämpötila on pääosin 55 °C tai korkeampi.

• Tehostusta voi käyttää vain, jos sähkövastuksen käyttö käyttöveden lämmitykseen on sallittu (eli lisälämmön käyttötila käyttöveden lämmityksessä on Vain legionellanestotoiminto, Kompressorin jälkeen tai Kompressorin rinnalla).

| Estotoiminto                       | Pois<br>Legionellan esto on pois päältä.<br>Käytössä<br>Legionellan esto on päällä.                                                            |
|------------------------------------|----------------------------------------------------------------------------------------------------|
| Aika käynnistysten                 | <ul> <li>Aikaväli kuumennuksien välissä. Aikaväli riippuu käyttöveden lämpötilan</li></ul>                                                     |
| välillä                            | asetuksesta. <li>Jos käyttövesi lämmitetään usein vain haaleaksi, tihennä aikaväliä.</li> <li>Yleensä sopiva aikaväli on 3–7 vuorokautta.</li> |
| Käynnistys                         | Kellonaika, jona toiminto käynnistyy. Valitse kellonaika, jona käyttövettä ei kuluteta.                                                        |
| ajankohta                          | Yleensä sopiva kellonaika on yöllä.                                                                                                    |
| Aikaa seuraavaan<br>käynnistykseen | Jäljellä oleva aika seuraavaan kuumennukseen päivinä (d).                                                                                      |

## 3.5 Muut asetukset

| Laiteasetukset → Ohjaimen kello                                                                                            |                                                      |
|----------------------------------------------------------------------------------------------------|------------------------------------------------------|
| Kellonaika haetaan automaattisesti, jos laitteella on internetyhteys. Aseta kellonaika käsin, jos internetyhteyttä ei ole. |                                                      |
| Aikavyöhyke                                                                                                    | Suomessa 2 h                                         |
| Kesäaika                                                                                                    | <b>Ei</b><br>Automaattinen kesäaika ei ole käytössä. |

| Laiteasetukset $\rightarrow$ Ohjaimen kello |                                                           |
|---------------------------------------------|-----------------------------------------------------------|
|                                             | <b>Kyllä</b><br>Automaattinen kesäaika on käytössä.       |
| Käytetty aika                               | <b>Talviaika (normaaliaika)</b><br>Talviaika on käytössä. |
|                                             | <b>Kesäaika</b><br>Kesäaika on käytössä.                  |

|                                   | Laiteasetukset → Käyttötiedot                                                    |
|-----------------------------------|----------------------------------------------------------------------------------|
| Käyttötiedot laitteen<br>vuoteen. | koko käyttöajalta sekä jaoteltuna kuluvaan vuoteen ja kolmeen edelliseen täyteen |
| Lämmitys                          | Arvio tilojen lämmitykseen tuotetusta energiasta.                                |
| Käyttövesi                        | Arvio käyttöveden lämmitykseen tuotetusta energiasta.                            |
| Sähkö                             | Arvio kompressorin ja sähkövastuksen käyttämästä sähköstä.                       |
| Lisälämpö                         | Arvio sähkövastuksen käyttämästä sähköstä.                                       |
| Kompressorin<br>käyntitunnit      | Kompressorin käyttötunnit.                                                       |
| Kompressorin<br>käynnistykset     | Kompressorin käynnistyskerrat.                                                   |

| → Kuluva vuosi      |                                                                                  |
|---------------------|----------------------------------------------------------------------------------|
| Lämmitys            | Arvio tilojen lämmitykseen tuotetusta energiasta kuluvan vuoden aikana.          |
| Käyttövesi          | Arvio käyttöveden lämmitykseen tuotetusta energiasta kuluvan vuoden aikana.      |
| Sähkö               | Arvio kompressorin ja sähkövastuksen käyttämästä sähköstä kuluvan vuoden aikana. |
| Historia            |                                                                                  |
| Edellä esitetyt tie | edot jaoteltuna kolmeen edelliseen täyteen vuoteen.                              |

#### $\textbf{Laiteasetukset} \rightarrow \textbf{L\ddot{a}mmityspiirit}$

Katso kohta *Lämmitys.* 

#### $\textbf{Laiteasetukset} \rightarrow \textbf{K} \\ \textbf{äytt} \\ \textbf{övesi}$

Katso kohta *Käyttövesi.* 

|             | Laiteasetukset → Käyttötila                                                                                          |
|-------------|----------------------------------------------------------------------------------------------------|
| Lämpöpumppu | Pois<br>Lämpöpumpun kompressori ja sähkövastus ovat pois päältä.                                                     |
|             | <b>Käytössä</b><br>Lämpöpumppu on päällä. Myös sähkövastus on käytettävissä valitun käyttötilan<br>puitteissa.       |
|             | Vain lisälämpö<br>Laite lämmittää vain sisäisellä sähkövastuksella. Kompressori ja keruupiiri eivät ole<br>käytössä. |

#### $\textbf{Laiteasetukset} \rightarrow \textbf{Laitetiedot}$

Laitteen ja ohjelman tiedot.

#### $\textbf{Laiteasetukset} \rightarrow \textbf{Tehdasasetusten palautus}$

Toiminto palauttaa kaikki salasanasuojaamattomat asetukset tehdasasetuksiin. **Huoltovalikossa** olevat salasanasuojatut asetukset eivät palaudu.

# 4 Huoltoasetukset

# 4.1 Huoltotasolle kirjautuminen

Kirjaudu huoltotasolle päästäksesi muuttamaan kaikkia asetuksia.

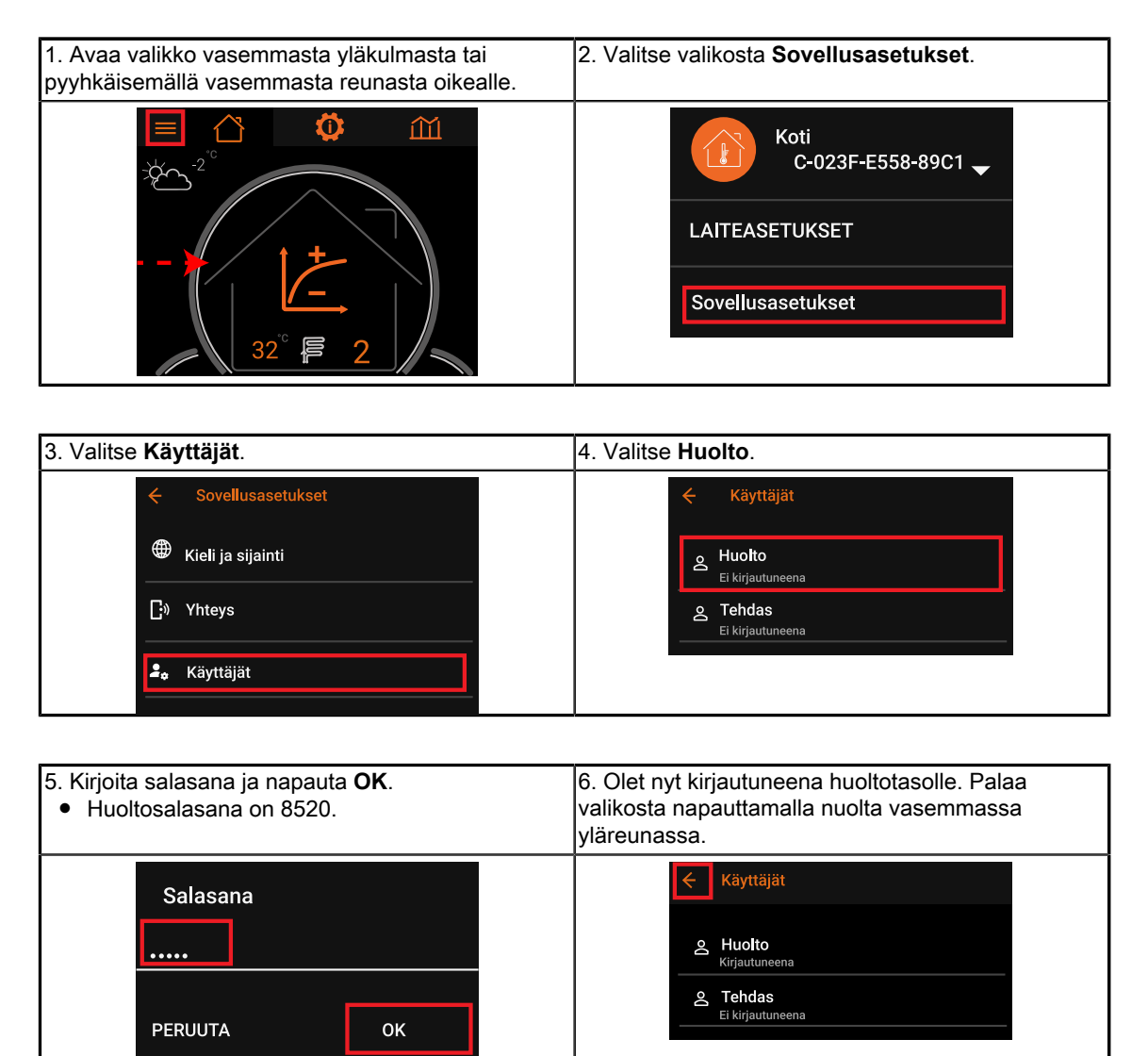

## 4.2 Huoltoasetukset

#### $\textbf{Laiteasetukset} \rightarrow \textbf{Huolto} \rightarrow \textbf{K} \\ \textbf{äyttöönotto}$

| Katso käyttöönottoasetukset lämpöpumpun Asennus- ja käyttöönotto-ohjeesta. |                                                                                 |
|----------------------------------------------------------------------------|---------------------------------------------------------------------------------|
| Piilota                                                                    | Käyttöönottovalikko on piilotettu käyttöönoton jälkeen. Näytä valikko uudelleen |
| käyttöönottovalikko                                                        | valitsemalla vaihtoehdoksi <b>Ei</b> .                                          |

### $\textbf{Laiteasetukset} \rightarrow \textbf{Huolto} \rightarrow \textbf{L\ddot{a}mmitys}$

| → LÄMMITYS                                                                                                    |                                                                                                    |
|----------------------------------------------------------------------------------------------------|----------------------------------------------------------------------------------------------------|
| <b>Kytkentä</b> -asetuksella määritetään, ottaako lämmityspiiri lämmön suoraan lämpöpumpun lauhduttimesta vai lämmityspiirin varaajasta. Piirin varusteet valitaan piirikohtaisesti kunkin lämmityspiirin kohdalta. |                                                                                                    |
| Kytkentä                                                                                                    | <b>Varaaja ei käytössä</b><br>Lämpöpumppu on kytketty rakennuksen lämmitykseen ilman lämmitysvaraajaa.<br>Kytkennässä voi olla läpivirtausvaraaja, mutta ei lämpöpumpun säätämää<br>lämmitysvaraajaa. |
|                                                                                                    | <b>Varaaja käytössä</b><br>Lämpöpumppu on kytketty lämpöpumpun säätämään lämmitysvaraajaan.<br>Varaajassa on lämpöpumppuun kytketty lämpötila-anturi. Lämmityspiirit kytketään<br>varaajaan.          |
| Varaaja                                                                                                    | Lämmitysvaraajan lämpötila.                                                                                                    |

| → KOMPRESSORI, varaaja ei käytössä |                                                                                                    |
|------------------------------------|----------------------------------------------------------------------------------------------------|
| Käynnistysviive                    | <ul> <li>Kompressorin käynnistysviive tilojen lämmityksessä. Kun viive on kulunut, kompressori käynnistyy.</li> <li>Viive on sopiva, kun huonelämpötila pysyy riittävän tasaisena ja kompressori käynnistyy korkeintaan kaksi, kolme kertaa tunnissa.</li> <li>Suurenna viivettä, jos haluat kompressorin käynnistyvän harvemmin ja käyvän pidempään.</li> <li>Lattialämmityksessä sopiva viive on yleensä noin 120 betonirakenteisessa lattiassa ja puurakenteisessa yleensä noin 80–60.</li> <li>Patterilämmityksessä sopiva viive on yleensä noin 80–40.</li> <li>Viive perustuu asteminuutteihin, ja se lasketaan menoveden asetusarvon ja mitatun menoveden lämpötilan erotuksena, kun menoveden lämpötila alittaa asetusarvon.</li> <li>Viive nollaantuu, kun mitattu lämpötila ylittää asetusarvon.</li> </ul> |
| Pysäytysviive                      | <ul> <li>Kompressorin pysäytysviive tilojen lämmityksessä. Kun viive on kulunut,<br/>kompressori pysähtyy.</li> <li>Suurenna viivettä, jos haluat kompressorin käyvän pidempään.</li> <li>Jos viive on yli 0, menoveden lämpötila saa ylittää asetusarvon.</li> <li>Sopiva viive on yleensä noin 5.</li> <li>Viive perustuu asteminuutteihin, ja se lasketaan menoveden asetusarvon ja mitatun<br/>menoveden lämpötilan erotuksena, kun menoveden lämpötila ylittää asetusarvon.</li> <li>Viive nollaantuu, kun mitattu lämpötila alittaa asetusarvon.</li> </ul>                                                                                                    |

| → KOMPRESSORI, varaaja käytössä |                                                                                                    |
|---------------------------------|----------------------------------------------------------------------------------------------------|
| Lämmitysasetus                  | Lämmityskäyrältä tuleva menoveden lämpötila.                                                                                                    |
| Käynnistyseroarvo               | <ul> <li>Tällä asetuksella valitaan käynnistysraja suhteessa lämmitysasetukseen.</li> <li>Varaajan lämpötila saa laskea asetuksen verran lämmitysasetuksen alapuolelle<br/>(-) ennen lämmityksen käynnistämistä tai lämmitys käynnistyy asetuksen verran<br/>(+) ennen lämmitysasetusta.</li> </ul> |
| Käynnistysraja                  | Varaajan lämmitys käynnistyy, kun varaajan lämpötila alittaa tämän lämpötilan<br>(lämmitysasetus – käynnistyseroarvo).                                                                                                    |
| Pysäytyseroarvo                 | Varaajaa lämmitetään tämän asetusarvon verran käynnistysrajaa lämpimämmäksi.                                                                                                    |
| Pysäytysraja                    | Varaajan lämmitys lopetetaan, kun varaajan lämpötila ylittää tämän lämpötilan<br>(käynnistysraja + pysäytyseroarvo).                                                                                                    |
| Latauseroarvo                   | Varaajaa lämmittävän lämmitysveden asetusarvon korotus suhteessa pysäytysrajaan.                                                                                                    |
| Latausasetus                    | Varaajaa lämmittävän lämmitysveden asetusarvo.                                                                                                    |
| Minimilämpötila                 | Varaajan vähimmäislämpötila muista asetuksista ja lämmityskäyrästä riippumatta.                                                                                                    |

# oilon

| → LISÄLÄMMÖN KÄYTTÖ                     |                                                                                                    |  |
|-----------------------------------------|----------------------------------------------------------------------------------------------------|--|
| Sähkövastus on lauh                     | Sähkövastus on lauhdutinlinjassa oleva läpivirtausvastus. Vastuksessa on kolme porrasta.                                                                                                    |  |
| Käynnistysviive,<br>kompressorin ohella | <ul> <li>Sähkövastuksen viive tilojen lämmityksessä. Kun viive on kulunut, sähkövastuksen ensimmäinen tehoporras kytkeytyy päälle.</li> <li>Suurenna viivettä, jos haluat sähkövastuksen kytkeytyvän myöhemmin kompressorin rinnalle lisälämmöksi.</li> <li>Yleensä sopiva viive on noin 120–600. Seuraaviin portaisiin sovelletaan Tehonlisäysviivettä.</li> <li>Viive perustuu asteminuutteihin, ja se lasketaan menoveden asetusarvon ja mitatun menoveden lämpötilan erotuksena, kun kompressori on käynnissä ja menoveden lämpötila alittaa asetusarvon. Viive nollaantuu, kun mitattu lämpötila vlittää asetusarvon.</li> </ul>                                                                                                    |  |
| Tehonlisäysviive                        | <ul> <li>Sähkövastuksen viive tilojen lämmityksessä ensimmäisen tehoportaan jälkeen. Kun viive on kulunut, seuraava tehoporras kytkeytyy päälle.</li> <li>Suurenna viivettä, jos haluat sähkövastuksen seuraavien portaiden kytkeytyvän myöhemmin kompressorin ja ensimmäisen portaan rinnalle lisälämmöksi.</li> <li>Yleensä sopiva arvo on noin 40–120.</li> <li>Viive perustuu asteminuutteihin, ja se lasketaan menoveden asetusarvon ja mitatun menoveden lämpötilan erotuksena, kun kompressori on käynnissä, sähkövastuksen ensimmäinen tehoporras on päällä ja menoveden lämpötila alittaa asetusarvon.</li> <li>Viive nollaantuu, kun mitattu lämpötila ylittää asetusarvon.</li> </ul>                                                                                                    |  |
| Tehonlaskuviive                         | <ul> <li>Viive sähkövastuksen portaiden poiskytkemiselle. Viimeisenä käynnistynyt porras kytkeytyy pois viiveen kuluttua ensimmäisen kerran, toisena käynnistynyt porras viiveen kuluttua toisen kerran ja ensimmäinen porras viiveen kuluttua kolmannen kerran.</li> <li>Pienennä viivettä, jos haluat vastusportaiden kytkeytyvän pois nopeammin menoveden lämpötilan ylittäessä asetusarvon.</li> <li>Jos viive on yli 0, sähkövastukset pysyvät päällä menovesilämpötilan ylittäessä asetusarvon. Yleensä pienen ylityksen salliminen tasoittaa menoveden lämpötilaa.</li> <li>Sopiva viive on yleensä noin 0–2.</li> <li>Viive perustuu asteminuutteihin, ja se lasketaan menoveden asetusarvon ja mitatun menoveden lämpötilan erotuksena, kun kompressori on käynnissä, sähkövastus on päällä ja menoveden lämpötila ylittää asetusarvon. Viive nollaantuu, kun mitattu lämpötila alittaa asetusarvon.</li> </ul>                                                                                                    |  |
| Käyttötila<br>lämmitykselle             | <ul> <li>Vain jäätymissuoja</li> <li>Sähkövastus kytkeytyy päälle vain, jos lämmitysveden lämpötila on alle 5 °C.<br/>Jäätymissuojatoiminto seuraa lauhduttimen, lämmitysvaraajan ja lämmityspiirien<br/>lämpötilaa. Sähkövastus kytkeytyy pois päältä lämpötilan ylittäessä 10 °C. Tilojen<br/>lämmitys on jäätymissuojassa etusijalla suhteessa käyttöveden lämmittämiseen.</li> <li>Huomioi, että tässä vaihtoehdossa sähkövastus ei kytkeydy päälle<br/>kompressorin häiriötilanteessa, jos jäätymissuojan lämpötilaraja ei alitu.</li> <li>Vain hätäkäyttö</li> <li>Sähkövastus kytkeytyy päälle seuraavissa tapauksissa: <ol> <li>Lämmitysveden lämpötila on alle 5 °C (jäähtymissuoja).</li> <li>Hälytys estää kompressoria käynnistymästä (hätäkäyttö).</li> </ol> </li> <li>Hätäkäytössä tilojen lämmitys on etusijalla suhteessa käyttöveden lämmittämiseen.</li> <li>Valitse tämä vaihtoehto, jos lämpöpumpun syötön sulaketta ei ole mitoitettu<br/>kompressorin ja sähkövastuksen yhteiskäytölle.</li> </ul> Kompressorin kanssa (yhteiskäyttö) Sähkövastus kytkeytyy päälle seuraavissa tapauksissa: <ol> <li>Lämmitysveden lämpötila on alle 5 °C (jäähtymissuoja).</li> <li>Hätäkäytössä tilojen lämmitys on etusijalla suhteessa käyttöveden lämmittämiseen.</li> </ol> Valitse tämä vaihtoehto, jos lämpöpumpun syötön sulaketta ei ole mitoitettu<br>kompressorin ja sähkövastuksen yhteiskäytölle. Kompressorin kanssa (yhteiskäyttö) Sähkövastus kytkeytyy päälle seuraavissa tapauksissa: <ol> <li>Lämmitysveden lämpötila on alle 5 °C (jäähtymissuoja).</li> <li>Hälytys estää kompressoria käynnistymästä (hätäkäyttö).</li> </ol> |  |
| TEHOPORTAIDEN<br>NIMELLISTEHO           | <ol> <li>Lämpöpumpulta lähtevän lämmitysveden tavoitelämpötila ei täyty, ja<br/>sähkövastuksen käynnistysviive on kulunut.</li> <li>Valitse tämä vaihtoehto, jos lämpöpumpun syötön sulake on mitoitettu kompressorin<br/>ja sähkövastuksen yhteiskäytölle.</li> <li>Lauhdutinpiirin asennetun läpivirtausvastuksen portaiden teho. Portaita voi olla<br/>kolme. Arvoa käytetään sähköenergian arvioinnissa sekä lämpöpumpun sähkövirtaa<br/>rajoittavissa toiminnoissa.</li> </ol>                                                                                                    |  |

| Laiteasetukset → Huolto → Lämmitys → Lämmityspiirit |                                                                                                    |
|-----------------------------------------------------|----------------------------------------------------------------------------------------------------|
| LÄMMITYSKÄYRÄN<br>SÄÄTÖ                             | <ul> <li>Aseta ensin pienin ja suurin lämpötila. Menoveden lämpötilaa voi säätää kuuden pisteen lämmityskäyrällä. Tästä pääset muokkaamaan käyrän yksittäisiä pisteitä.</li> <li>Lämmityskäyrän arvoja kannattaa tarkentaa ensimmäisten lämmityskausien aikana.</li> <li>Arvoja voi muuttaa esimerkiksi seuraavasti: Jos huonelämpötila tuntuu liian kylmältä ulkolämpötilan ollessa -10 °C, nosta menoveden asetusarvoa hieman ulkolämpötilan pisteissä -13 °C ja -7 °C. Seuraa muutoksen vaikutusta vähintään kaksi, kolme vuorokautta. Muuta käyrää tarvittaessa.</li> </ul> |
| Alusta<br>lämmityskäyrä                             | Toiminnolla voit luoda automaattisesti suoran lämmityskäyrän lämmityspiirin<br>suurimman ja pienimmän menoveden lämpötilan välille. Valitse suurin ja pienin<br>lämpötila lämmityspiirin asetuksista (Katso kohta <i>Lämmitys</i> ).                                                                                                    |

|                                                                                                    | Laiteasetukset $ ightarrow$ Huolto $ ightarrow$ Lämmitys $ ightarrow$ Lämmityspiiri 1                                                                                                    |  |
|----------------------------------------------------------------------------------------------------|----------------------------------------------------------------------------------------------------|--|
| <ul> <li>Kytkentä -asetuksella määritetään, ottaako lämmityspiiri lämmön suoraan lämpöpumpun lauhduttimesta vai lämmityspiirin varaajasta. Tässä kohdassa taas valitaan piirin varusteet.</li> <li>Jos venttiilin säätö on otettu käyttöön, myös venttiilin käänteinen ohjaus on näkyvissä.</li> <li>Lämmityspiirien 2 ja 3 asetukset vastaavat lämmityspiirin 1 asetuksia.</li> </ul> |                                                                                                    |  |
| lämmityskäyrän<br>Säätö                                                                                                    | Katso kuvaus <i>Lämmityspiirien</i> asetusten kuvauksesta.                                                                                                    |  |
| Piiri käytössä                                                                                                    | <b>Ei</b><br>Piiri ei ole käytössä.                                                                                                    |  |
|                                                                                                    | Suorakytkentä<br>Lämpöpumppu on kytketty suoraan rakennuksen lämmitysjärjestelmään.<br>Järjestelmässä ei ole lämpöpumpun ohjaamaa lämpöjohtopumppua tai<br>säätöventtiiliä.                                                                                                    |  |
|                                                                                                    | <b>Suorakytkentä pumpulla</b><br>Piirissä on lämpöpumpun ohjaama lämpöjohtopumppu.                                                                                                    |  |
|                                                                                                    | <b>Venttiilisäätö</b><br>Piirissä on lämpöpumpun ohjaama lämpöjohtopumppu ja 3-tiesäätöventtiili.                                                                                                    |  |
| Käänteinen ohjaus<br>(0–10 V)                                                                                                    | Pois<br><u>0–10 V</u><br>Venttiilin säätöviesti kasvaa, kun lämmityspiiri tarvitsee lisää lämpöä (0 V: venttiili<br>täysin kiinni, 10 V: venttiili täysin auki).<br><u>3-piste</u><br>Venttiiliä auki ja kiinni ohjaavat lähdöt vastaavat sähkökaavion normaalia kytkentää.<br>Lämmityspiiri 1: Q8 kiinni, Q9 auki. |  |
|                                                                                                    | <b>Käytössä</b><br><u>0–10 V</u><br>Venttiilin säätöviesti pienenee, kun lämmityspiiri tarvitsee lisää lämpöä (0 V: venttiili<br>täysin auki, 10 V: venttiili täysin kiinni).<br><u>3-piste</u><br>Venttiiliä auki ja kiinni ohjaavat lähdöt vaihtavat paikkaa. Lämmityspiiri 1: Q8 auki,<br>Q9: kiinni.            |  |

## $\textbf{Laiteasetukset} \rightarrow \textbf{Huolto} \rightarrow \textbf{K} \\ \textbf{äytt} \\ \\ \textbf{övesi}$

| → Käyttövesi |                              |
|--------------|------------------------------|
| Varaaja      | Käyttövesivaraajan lämpötila |

| → Kompressori     |                                                                                                    |
|-------------------|----------------------------------------------------------------------------------------------------|
| Asetus            | Käyttövesivaraajan lämpötilan tavoitearvo (asetusarvo)                                                                                                    |
| Käynnistyseroarvo | <ul> <li>Käyttöveden lämmitys käynnistyy käyttöveden lämpötilan alittaessa tämän verran käyttöveden lämpötilan asetuksen.</li> <li>Sopiva arvo on yleensä 4–6 °C.</li> </ul> |
| Käynnistysraja    | Käyttövesivaraajan lämpötila, jossa käyttöveden lämmitys aloitetaan (tavoite –<br>käynnistyseroarvo).                                                                        |
| Latauseroarvo     | Varaajaa lämmittävän veden asetusarvon korotus suhteessa käyttövesivaraajan tavoitearvoon.                                                                                   |
| Latausasetus      | Varaajaa lämmittävän menoveden asetusarvo (tavoite + käynnistyseroarvo).                                                                                                    |

| → Lisälämmön käyttö                     |                                                                                                    |
|-----------------------------------------|----------------------------------------------------------------------------------------------------|
| Käynnistysviive,<br>kompressorin ohella | <ul> <li>Sähkövastuksen viive käyttöveden lämmityksessä. Kun viive on kulunut, sähkövastuksen ensimmäinen tehoporras kytkeytyy päälle.</li> <li>Suurenna viivettä, jos haluat sähkövastuksen kytkeytyvän myöhemmin kompressorin rinnalle lisälämmöksi.</li> <li>Yleensä sopiva viive on noin 60–180 minuuttia. Seuraaviin portaisiin sovelletaan Tehonlisäysviivettä.</li> <li>Viive perustuu asteminuutteihin, ja se lasketaan menoveden asetusarvon ja mitatun menoveden lämpötilan erotuksena, kun kompressori on käynnissä ja menoveden lämpötila alittaa asetusarvon. Menoveden asetusarvo on käyttöveden asetusarvo, johon on lisätty latauseroarvo.</li> </ul>                                                                                                    |
| Tehonlisäysviive                        | <ul> <li>Sähkövastuksen viive käyttöveden lämmityksessä ensimmäisen tehoportaan jälkeen. Kun viive on kulunut, seuraava tehoporras kytkeytyy päälle.</li> <li>Suurenna viivettä, jos haluat sähkövastusten seuraavien portaiden kytkeytyvän myöhemmin kompressorin ja ensimmäisen portaan rinnalle lisälämmöksi.</li> <li>Yleensä sopiva arvo on noin 20–40.</li> <li>Viive perustuu asteminuutteihin, ja se lasketaan menoveden asetusarvon ja mitatun menoveden lämpötilan erotuksena, kun kompressori on käynnissä, sähkövastuksen ensimmäinen tehoporras on päällä ja menoveden lämpötila alittaa asetusarvon.</li> <li>Menoveden asetusarvo on käyttöveden asetusarvon, johon on lisätty latauseroarvo.</li> <li>Viive nollaantuu, kun mitattu lämpötila ylittää asetusarvon.</li> </ul>                                                                                                    |
| Tehonlaskuviive                         | <ul> <li>Viive sähkövastuksen portaiden poiskytkemiselle. Viimeisenä käynnistynyt porras kytkeytyy pois viiveen kuluttua ensimmäisen kerran, toisena käynnistynyt porras viiveen kuluttua toisen kerran ja ensimmäinen porras viiveen kuluttua kolmannen kerran.</li> <li>Pienennä viivettä, jos haluat vastusportaiden kytkeytyvän pois nopeammin menoveden lämpötilan ylittäessä asetusarvon.</li> <li>Jos viive on yli 0, sähkövastukset pysyvät päällä menovesilämpötilan ylittäessä asetusarvon. Yleensä pienen ylityksen salliminen tasoittaa menoveden lämpötilaa.</li> <li>Sopiva viive on yleensä noin 0–2.</li> <li>Viive perustuu asteminuutteihin, ja se lasketaan menoveden asetusarvon ja mitatun menoveden lämpötilan erotuksena, kun kompressori on käynnissä, sähkövastus on päällä ja menoveden lämpötila ylittää asetusarvon. Menoveden asetusarvo on käyttöveden asetusarvo, johon on lisätty latauseroarvo. Viive nollaantuu, kun mitattu lämpötila alittaa asetusarvon.</li> </ul> |
| Käyttötila<br>käyttövedelle             | <ul> <li>Jos mikä tahansa alla olevista asetuksista on valittuna, sähkövastus voi kytkeytyä<br/>päälle käyttöveden lämmityksen aikana, jos legionellanestotoiminto on päällä ja<br/>kompressori sammuu toiminta-alueen rajoihin.</li> <li>Vain jäätymissuoja<br/>Sähkövastus kytkeytyy päälle vain, jos käyttövesivaraajan lämpötila on alle 5 °C<br/>(jäätymissuoja). Sähkövastus kytkeytyy pois päältä käyttövesivaraajan lämpötilan<br/>ylittäessä 10 °C.</li> <li>Tilojen lämmitys on jäätymissuojassa etusijalla suhteessa käyttöveden<br/>lämmittämiseen.</li> <li>Huomioi, että tässä vaihtoehdossa sähkövastus ei kytkeydy päälle<br/>kompressorin häiriötilanteessa, jos jäätymissuojan lämpötilaraja ei alitu.</li> <li>Käyttöveden korkein asetusarvo on matalampi kuin niiden käyttötilojen<br/>asetusarvot, joissa vastusta voidaan käyttää.</li> </ul>                                                                                                    |

| → Lisälämmön käyttö           |                                                                                                    |
|-------------------------------|----------------------------------------------------------------------------------------------------|
|                               | <ul> <li>Vain hätäkäyttö</li> <li>Sähkövastus kytkeytyy päälle seuraavissa tapauksissa:</li> <li>1. Käyttövesivaraajan lämpötila on alle 5 °C (jäähtymissuoja).</li> <li>2. Hälytys estää kompressoria käynnistymästä (hätäkäyttö).</li> <li>Tilojen lämmitys on hätäkäytössä etusijalla suhteessa käyttöveden lämmittämiseen.</li> <li>Käyttöveden korkein asetusarvo on matalampi kuin niiden käyttötilojen asetusarvot, joissa vastusta voidaan käyttää.</li> </ul>                                                                                                    |
|                               | <ul> <li>Kompressorin jälkeen</li> <li>Sähkövastus kytkeytyy päälle seuraavissa tapauksissa:</li> <li>1. Käyttövesivaraajan lämpötila on alle 5 °C (jäähtymissuoja).</li> <li>2. Hälytys estää kompressoria käynnistymästä (hätäkäyttö).</li> <li>3. Käyttövesivaraajan lämpötilan tavoitearvoa ei ole saavutettu ja kompressori sammuu toiminta-alueen rajoihin (kompressorin sammumisen ja vastuksen kytkemisen välissä on pieni viive).</li> <li>Valitse tämä vaihtoehto, jos lämpöpumpun syötön sulaketta ei ole mitoitettu kompressorin ja sähkövastuksen yhteiskäytölle.</li> </ul>                                                                                                    |
|                               | <ul> <li>Kompressorin kanssa (yhteiskäyttö)</li> <li>Sähkövastus kytkeytyy päälle seuraavissa tapauksissa: <ol> <li>Käyttövesivaraajan lämpötila on alle 5 °C (jäähtymissuoja).</li> <li>Hälytys estää kompressoria käynnistymästä (hätäkäyttö).</li> <li>Käyttövesivaraajan lämpötilan tavoitearvoa ei ole saavutettu ja kompressori sammuu toiminta-alueen rajoihin (kompressorin sammumisen ja vastuksen kytkemisen välissä on pieni viive).</li> <li>Käyttövesivaraajan lämpötilan tavoitearvoa ei ole saavutettu ja vastuksen käynnistysviive on kulunut.</li> </ol> </li> <li>Valitse tämä vaihtoehto, jos lämpöpumpun syötön sulake on mitoitettu kompressorin ja sähkövastuksen yhteiskäytölle.</li> </ul> |
| TEHOPORTAIDEN<br>NIMELLISTEHO | Lauhdutinpiirin asennetun läpivirtausvastuksen portaiden teho. Portaita voi olla kolme. Arvoa käytetään sähköenergian arvioinnissa sekä lämpöpumpun sähkövirtaa rajoittavissa toiminnoissa.                                                                                                    |

#### $\textbf{Laiteasetukset} \rightarrow \textbf{Huolto} \rightarrow \textbf{Mittaukset}$

Mittauksista näet keskitetysti kaikki laitteen mittaukset, kytkentärajat ja tavoitearvot.

#### $\rightarrow$ Laitteiston tulot ja lähdöt

Laitteiston tuloista ja lähdöistä näet ohjaimen kaikkien fyysisten tulojen ja lähtöjen tiedot sellaisenaan, ilman muunnoksia. Lämpötilatulot näkyvät esimerkiksi vastusarvoina eli niitä ei ole muunnettu vastusarvoa vastaavaksi lämpötilaksi.

- Voit lisäksi muuttaa tulon tyypin tai tuloon kytkettävän lämpötila-anturin tyypin. Voit myös asettaa NTC-antureiden beeta-arvon (kertoimen).
- Kun kytket NTC-lämpötila-anturin, aseta myös anturin beeta-arvo.

#### $\textbf{Laiteasetukset} \rightarrow \textbf{Huolto} \rightarrow \textbf{K} \\ \textbf{äytt} \\ \textbf{öprioriteetti}$

| Laiteasetukset → Huolto → Käyttöprioriteetti     |                                                                                                    |
|--------------------------------------------------|----------------------------------------------------------------------------------------------------|
| Priorisointi                                     | Ensisijaisesti lämmitettävä lämmityskohde.<br>Yleensä asetuksena on <b>Käyttövesi.</b> Alla olevat tiedot pätevät, kun <b>Käyttövesi</b> on valittuna.                                                                                                    |
| Priorisoidun<br>kohteen maks.<br>lämmitysaika    | <ul> <li>Jos priorisointina on Käyttövesi, tässä annetaan pisin yhtenäinen käyttöveden<br/>lämmitysaika.</li> <li>Jos käyttöveden lämpötila ei saavuta asetusarvoa tämän ajan puitteissa ja<br/>huonetilojen lämmitys pyytää lämpöä, lämpöpumppu siirtyy lämmittämään<br/>huonetiloja. Tiloja lämmitetään vähintään alla olevan pienimmän tilojen<br/>lämmitysajan verran.</li> <li>Yleensä sopiva aika on 20–120 minuuttia.</li> </ul> |
| Toissijaisten<br>kohteiden maks.<br>lämmitysaika | <ul> <li>Lyhyin tilojen lämmitysaika, jos käyttöveden suurin lämmitysaika on täyttynyt.</li> <li>Yleensä sopiva aika on 15–60 minuuttia.</li> </ul>                                                                                                    |

### $\textbf{Laiteasetukset} \rightarrow \textbf{Huolto} \rightarrow \textbf{Keruupiiri}$

| Meno              | Keruupiiriin palaavan liuoksen lämpötila.                                                                                                    |
|-------------------|----------------------------------------------------------------------------------------------------|
| Jäätymissuojaraja | Pienin sallittu keruupiirin lämpötila (keruupiiriin palaavan liuoksen lämpötila). Jos<br>keruupiirin lämpötila alittaa tämän lämpötilan, kompressori kytkeytyy pois päätä ja<br>lämpö tuotetaan sähkövastuksella, jos vastus on käytettävissä. Kompressori otetaan<br>jälleen käyttöön keruulämpötilan noustessa. |

#### $\textbf{Laiteasetukset} \rightarrow \textbf{Huolto} \rightarrow \textbf{Pumppu}$

| → Keruupumppu                       |                                                                                                    |
|-------------------------------------|----------------------------------------------------------------------------------------------------|
| Yleensä keruupump<br>asettaa 100 %. | pu kannattaa asettaa <b>vakionopeustilaan,</b> ja sen nopeusasetukseksi kannattaa                                                                                                    |
| Ohjauksen alaraja                   | <ul><li>Pienin keruupumpun nopeus.</li><li>Yleensä sopiva arvo on vähintään 50 %.</li></ul>                                                                                                    |
| Ohjauksen yläraja                   | Suurin keruupumpun nopeus. <ul> <li>Yleensä sopiva arvo on 100 %.</li> </ul>                                                                                                    |
| Ohjaus                              | Keruupumpun nopeusohjauksen käytössä oleva nopeus.                                                                                                    |
| Odotustilakäynti                    | <b>Pysähdy</b><br>Keruupumppu on päällä vain, jos kompressori on päällä. Kompressorin käydessä<br>käytössä on käyttötilan mukainen ohjaus.                                                                   |
|                                     | Tyhjäkäy<br>Keruupumppu pysyy päällä kompressorin pysähdyttyä, nopeutena on Ohjauksen<br>alaraja.                                                                                                    |
| Mittaus                             | Mittausarvo, jota käytetään käyttötilan mukaisessa säädössä. Voi olla esimerkiksi<br>keruupiirin lämpötilaero tai keruupiiriin lähtevä (keruupiirin palaava) lämpötila,<br>valitusta käyttötilasta riippuen. |
|                                     | <b>Pumppu ei käytössä</b><br>Keruupumppu ei ole lämpöpumppuun kytkettynä.                                                                                                    |
| Käyttötila                          | Lähtevä lämpötila<br>Keruupumpun nopeutta säädetään pyrkien pitämään lämpöpumpulta keruupiiriin<br>palaava lämpötila nopeussäädön asetusarvossa. Yleensä sopiva <b>Nopeussäädön</b><br>asetus on –3 °C.      |
|                                     | Lämpötilaero<br>Keruupumpun nopeutta säädetään pyrkien pitämään keruupiirin meno-<br>ja paluulämpötilan erotus nopeussäädön asetusarvossa. Yleensä sopiva<br>Nopeussäädön asetus on 2–4 °C.                  |
|                                     | Vakionopeus<br>Keruupumppu pyörii nopeussäädön asetuksen mukaisella vakionopeudella.                                                                                                    |
|                                     | Aina päällä<br>Keruupumppu pyörii aina samalla nopeussäädöin asetuksen mukaisella nopeudella<br>Odotustilakäynnin asetuksesta riippumatta.                                                                   |
| Nopeussäädön<br>asetus              | <ul> <li>Yhteinen nopeusasetus kaikille keruupumpun käyttötiloille. Nopeusasetuksen yksikkö ja lukuarvo riippuvat valitusta käyttötilasta.</li> <li>Arvo vaihtuu käyttötilaa vaihdettaessa.</li> </ul>       |

|                                                                                                    | $\rightarrow$ LAUHDUTINPUMPPU                                                                                                    |  |
|----------------------------------------------------------------------------------------------------|----------------------------------------------------------------------------------------------------|--|
| Yleensä lauhdutinpumpun ohjaustapana kannattaa käyttää Lämpötilaeroa. Sopiva lämpötilaeron asetus on, lämmitysjärjestelmästä riippuen, 5–15 °C. Käyttöveden asetukset vastaavat tilojen lämmityksen asetuksia. Älä muuta käyttöveden lämmityksen asetuksia. Käyttöveden lämmityksessä käytössä on Vakionopeus ja säädön asetuksena 100 %. |                                                                                                    |  |
| Alaraja                                                                                                    | Käytössä oleva ohjauksen alaraja.                                                                                                    |  |
| Yläraja                                                                                                    | Käytössä oleva ohjauksen yläraja.                                                                                                    |  |
| Ohjaus                                                                                                    | Lauhdutinpumpun nopeusohjauksen käytössä oleva nopeus.                                                                                                    |  |
| Odotustilakäynti                                                                                                    | <b>Pysähdy</b><br>Lauhdutinpumppu on päällä vain, jos kompressori tai sähkövastus on päällä.<br>Kompressorin tai sähkövastuksen ollessa päällä käytössä on käyttötilan mukainen<br>ohjaus. |  |

|                                         | → LAUHDUTINPUMPPU                                                                                                    |  |  |  |  |
|-----------------------------------------|----------------------------------------------------------------------------------------------------|--|--|--|--|
|                                         | <b>Tyhjäkäy</b><br>Lauhdutinpumppu pysyy päällä kompressorin pysähdyttyä, nopeutena on<br>nopeussäädön alaraja lämmitykselle.                                                                                                    |  |  |  |  |
| Mittaus                                 | Mittausarvo, jota käytetään käyttötilan mukaisessa säädössä. Voi olla esimerkiksi keruupiirin lämpötilaero tai keruupiiriin lähtevä (keruupiirin palaava) lämpötila, valitusta käyttötilasta riippuen.                                                                                                    |  |  |  |  |
|                                         | Pumppu ei käytössä<br>Pumppua ei käytetä lämmityksessä.                                                                                                    |  |  |  |  |
|                                         | Lähtevä lämpötila<br>Lauhdutinpumpun nopeutta säädetään pyrkien pitämään lämpöpumpulta lähtevä<br>lämpötila nopeussäädön asetuksessa.                                                                                                    |  |  |  |  |
| Käyttötila<br>lämmitykselle             | <ul> <li>Lämpötilaero</li> <li>Lauhdutinpumpun nopeutta säädetään pyrkien pitämään lauhdutinpiirin meno ja<br/>paluulämpötilan erotus nopeussäädön asetuksessa.</li> <li>Yleensä sopiva Nopeussäädön asetus on 5–15 °C.</li> </ul>                                                                                        |  |  |  |  |
|                                         | Vakionopeus<br>Lauhdutinpumppu pyörii nopeusasetuksen vakionopeudella. Yleensä pumppu<br>kannattaa säätää niin, että nopeudella saavutetaan noin 5 °C:n lämpötilaero<br>lämmityskauden alussa lämpöpumpun käydessä.                                                                                                    |  |  |  |  |
|                                         | <ul> <li>Aina päällä</li> <li>Lauhdutinpumppu pyörii aina samalla nopeussäädön asetuksen mukaisella vakionopeudella odotustilakäynnin asetuksesta riippumatta.</li> <li>Yleensä pumppu kannattaa säätää niin, että nopeudella saavutetaan noin 5 °C:n lämpötilaero lämmityskauden alussa lämpöpumpun käydessä.</li> </ul> |  |  |  |  |
| Nopeussäädön<br>asetus<br>lämmitykselle | Yhteinen nopeusasetus kaikille lauhdutinpumpun käyttötiloille. Nopeusasetuksen yksikkö ja lukuarvo riippuvat valitusta käyttötilasta. Arvo vaihtuu käyttötilaa vaihdettaessa.                                                                                                    |  |  |  |  |
| Ohjauksen alaraja<br>lämmitykselle      | Pienin lauhdutinpumpun nopeus. Yleensä sopiva arvo on vähintään 30 %.                                                                                                    |  |  |  |  |
| Ohjauksen yläraja<br>lämmitykselle      | Suurin lauhdutinpumpun nopeus. Yleensä sopiva arvo on 100 %. Arvoa voi pienentää, jos suuri virtausnopeus aiheuttaa putkistossa kohinaa.                                                                                                    |  |  |  |  |

#### $\textbf{Laiteasetukset} \rightarrow \textbf{Huolto} \rightarrow \textbf{S\"ahk\"o}$

| Järjestelmän virta                               | <ul> <li>Arvio laitteen ottamasta sähkövirrasta.</li> <li>Arvoon lasketaan mukaan myös oheislaitteiden sähkönkulutuksen arvioita vastaava sähkövirta.</li> </ul>                                                                                                    |
|--------------------------------------------------|----------------------------------------------------------------------------------------------------|
| Järjestelmän<br>maksimivirta                     | <ul> <li>Automaatio arvioi laitteen ottaman sähkövirran sekä oheislaitteiden sähkönvirran.</li> <li>Automaatio pyrkii pitämään laitteen ja oheislaitteiden ottaman kokonaissähkövirran asetettua rajaa pienempänä.</li> <li>Yleensä sopiva arvo on lämpöpumpun etusulakkeen koko, esimerkiksi 16 A tai 25 A.</li> </ul> |
| Oheislaitteiden<br>sähkönkulutusarvio<br>3-vaihe | Arvio laitteen ohjaukseen kytkettyjen muiden sähkölaitteiden, kuten ulkopuolisten varaajien sähkövastusten, sähkötehosta. Arvoa käytetään järjestelmän ottaman virran laskennassa.                                                                                                    |

#### $\textit{Laiteasetukset} \rightarrow \textit{Huolto} \rightarrow \textit{Lisälaiteasetukset}$

| HUONELÄMPÖTILA → LÄMMITYSPIIRI 1                                                                                                    |                                                                                                    |  |  |  |
|----------------------------------------------------------------------------------------------------|----------------------------------------------------------------------------------------------------|--|--|--|
| Lämmityspiirien 2 ja 3 asetukset vastaavat lämmityspiirin 1 asetuksia. Kullekin lämmityspiirille voi asentaa omat mittauksensa, tai lämmityspiireissä voi käyttää yhteistä mittausta ottamalla saman tulon käyttöön useamman lämmityspiirin asetuksista. |                                                                                                    |  |  |  |
| Tulovalinta                                                                                                    | Automaation ohjaimen tulo, johon lämpötilan mittaus on kytketty. Huonelämpötilan mittausta varten on asennettava lisäohjain (lisävaruste). Lisäksi on käytettävä EXT-tuloja. |  |  |  |
| Lämpötilaoptimointi                                                                                                    | Katso kohta Lämmitys.                                                                                                    |  |  |  |

#### $\textbf{Laiteasetukset} \rightarrow \textbf{Huolto} \rightarrow \textbf{Manuaalinen ohjaus}$

**Manuaalisella ohjauksella** voit käyttää muun muassa keruupumppua, lauhdutinpumppu ja venttiileitä käsiajolla.

| Käsiajo          | <b>Pois</b><br>Käsiajo on pois päältä.                                                                                                    |
|------------------|----------------------------------------------------------------------------------------------------|
|                  | <b>Käytössä</b><br>Käsiajo on päällä.                                                                                                    |
| Lepojakson kesto | Jos kompressorilla tai muulla ohjattavalla laitteella on lepoaika, lepoajan voi asettaa<br>tästä. Lepoaika estää liian tiheät käynnistykset, jotka voivat vaurioittaa laitetta tai<br>sen ohjausta (esimerkiksi kompressori ja kompressorin pehmokäynnistin). |
| Ohjaus           | Käsiajon ohjausarvo.<br>• Vaihtoventtiilillä 0 % vastaa asentoa B ja 100 % asentoa A.                                                                                                    |

#### $\textbf{Laiteasetukset} \rightarrow \textbf{Huolto} \rightarrow \textbf{Huoltoasetusten palautus}$

Toiminto nollaa kaikki huoltovalikon asetukset tehdasasetuksiin.

# 5 Trendit

# 5.1 Trendinäkymän yleiskatsaus

**Trendinäkymässä** näkyvät laitteen toiminnan keskeiset arvot viimeisten 45 päivän ajalta. Käännä näyttö vaakatilaan painamalla koko näytön painiketta.

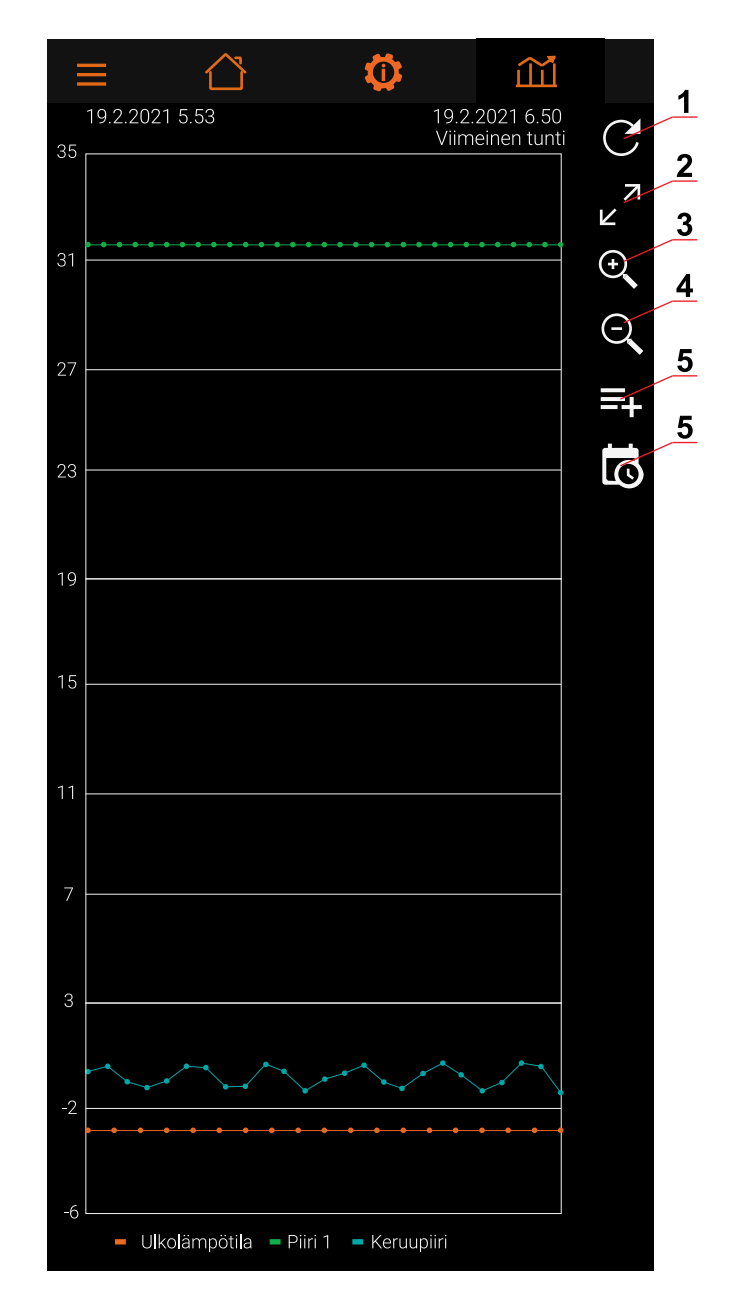

| Trendinäkymän toiminnot |                     |   |                              |  |  |  |
|-------------------------|---------------------|---|------------------------------|--|--|--|
| 1                       | Päivitä näkymä      | 4 | Näytettävien arvojen valinta |  |  |  |
| 2                       | Koko näytön tila    | 5 | Aikaväli                     |  |  |  |
| 3                       | Lähennä ja loitonna |   |                              |  |  |  |

# 6 Ongelmanratkaisu

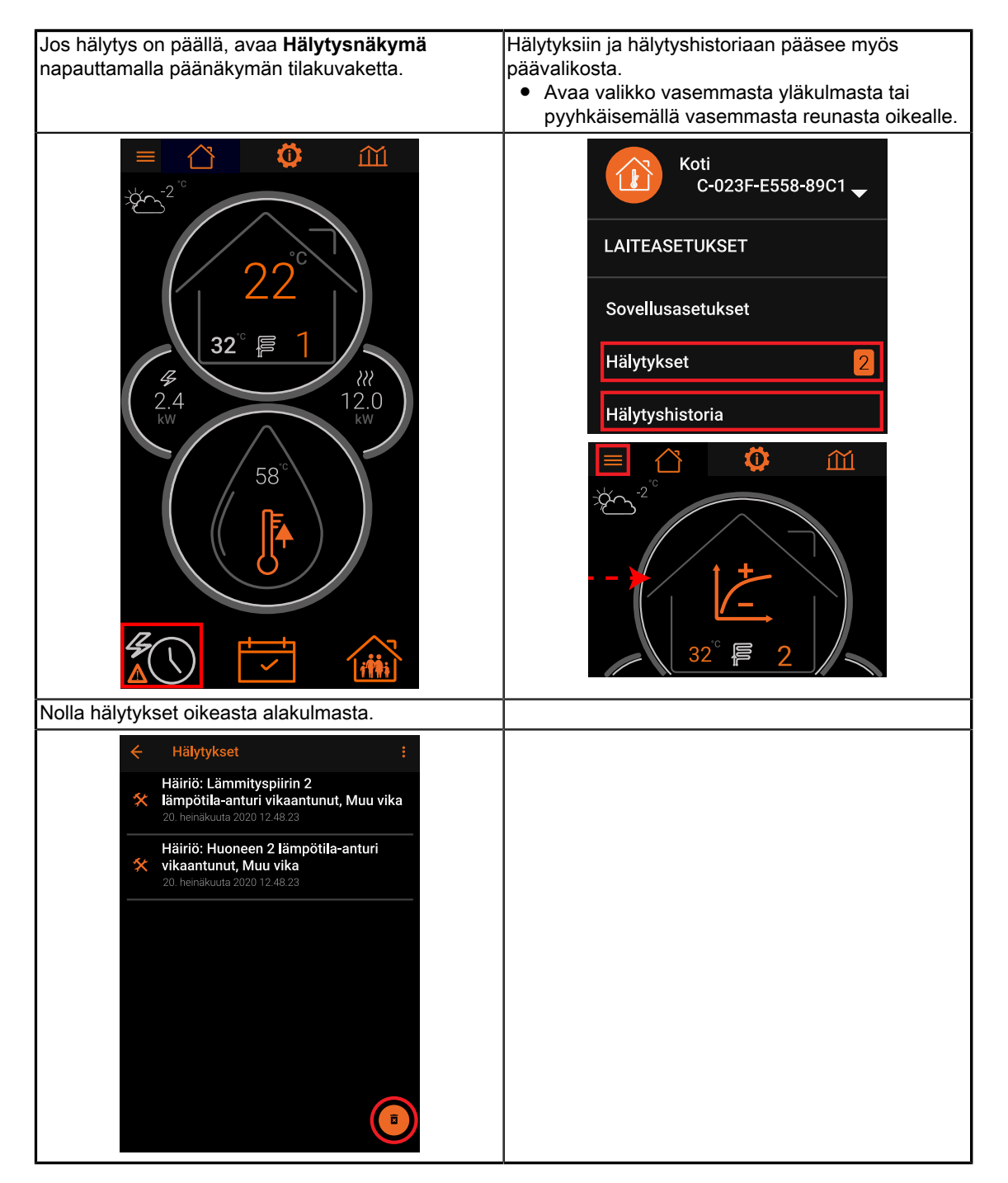

# 6.1 Hälytykset ja hälytyshistoria

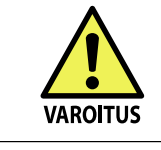

Jos laite jää häiriötilaan, hälytys ei poistu tai hälytys toistuu usein, ota yhteyttä huoltoliikkeeseen tai Oilonin asiakaspalveluun.

Oilonin jälleenmyyjän yhteystiedot:

Asennuksen päivämäärä:

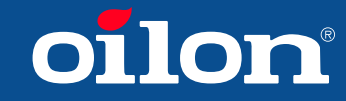

Yrittäjäntie 6 FI-67100 KOKKOLA FINLAND

Niittytie 25 A FI-01300 VANTAA FINLAND Tel: +358 (0)207 281 868 Fax: +358 (0)207 281 867 Email: info@oilon.com